# GARMIN. GARMIN SWIM<sup>™</sup> 2 Használati útmutató

# Tartalom

| Bevezető                                                                                                    | .3                                                                                                    |  |  |  |
|----------------------------------------------------------------------------------------------------|----------------------------------------------------------------------------------------------------|--|--|--|
| Kezdeti lépések                                                                                                    | .3                                                                                                    |  |  |  |
| GPS állapot és állapotjelző ikonok                                                                                                    |                                                                                                    |  |  |  |
| Okostelefon és a készülék párosítása                                                                                                    |                                                                                                    |  |  |  |
| Edzés                                                                                                    | .3                                                                                                    |  |  |  |
| Medencei úszás indítása                                                                                                    | 3                                                                                                    |  |  |  |
| Automatikus nihenés                                                                                                    | .0<br>२                                                                                                    |  |  |  |
| Távolsán rönzítése                                                                                                    | ٥.<br>۵                                                                                                    |  |  |  |
| Edzás a drill nanlóval                                                                                                    | .т<br>Л                                                                                                    |  |  |  |
| Luzes a unii napioval                                                                                                    | +۲.<br>۸                                                                                                    |  |  |  |
| Tompó figualmostatá szarkasztása madanasi úszás közban                                                                                                    | .4<br>1                                                                                                    |  |  |  |
| Medeneei edzásek                                                                                                    | .4                                                                                                    |  |  |  |
|                                                                                                    | .4                                                                                                    |  |  |  |
| Wedencel uszoedzes kövelese                                                                                                    | .4                                                                                                    |  |  |  |
| Killikus Uszasi Sebesseg (USS) leszt elvegzese                                                                                                    | .4                                                                                                    |  |  |  |
| CSS eredmeny szerkesztese                                                                                                    | .4                                                                                                    |  |  |  |
| Edzésnaptár                                                                                                    | .5                                                                                                    |  |  |  |
| Személyes úszórekordok                                                                                                    | .5                                                                                                    |  |  |  |
| Személyes rekordok megtekintése                                                                                                    | .5                                                                                                    |  |  |  |
| Személyes rekord visszaállítása                                                                                                    | .5                                                                                                    |  |  |  |
| Személyes rekord törlése                                                                                                    | .5                                                                                                    |  |  |  |
| Osszes személyes rekord törlése                                                                                                    | .5                                                                                                    |  |  |  |
| Nyílt vízi úszás                                                                                                    | .5                                                                                                    |  |  |  |
| Úszási információk                                                                                                    | .5                                                                                                    |  |  |  |
| Úszással kapcsolatos kifejezések magyarázata                                                                                                    | .5                                                                                                    |  |  |  |
| Úszásnemek                                                                                                    | .5                                                                                                    |  |  |  |
| Tevékenység indítása                                                                                                    | .5                                                                                                    |  |  |  |
| Tippek a tevékenység rögzítéséhez                                                                                                    | .5                                                                                                    |  |  |  |
| Tevékenység leállítása                                                                                                    | .5                                                                                                    |  |  |  |
| Beltéri edzés                                                                                                    | .5                                                                                                    |  |  |  |
| Tevékenység figyelés                                                                                                    | 6                                                                                                    |  |  |  |
| Automatikus cél funkció                                                                                                    | 6                                                                                                    |  |  |  |
| Mozaáshiányra figyelmeztető folyamatielző sáv                                                                                                    | 0.<br>6                                                                                                    |  |  |  |
| Moznáshiány figyelmeztetés bekancsolása                                                                                                    | 0.<br>6                                                                                                    |  |  |  |
| Intenzités porcek                                                                                                    | 0.<br>۵                                                                                                    |  |  |  |
| Interizida percek azémítégi alapia                                                                                                    | 0.<br>0                                                                                                    |  |  |  |
| Intenzitas percek szamitasi alapja                                                                                                    | 0.<br>6                                                                                                    |  |  |  |
| Alvas ilyyeles                                                                                                    | 0.                                                                                                    |  |  |  |
| Automatikus alvas nyyeto mou nasznalata                                                                                                    | 0.                                                                                                    |  |  |  |
|                                                                                                    | .0                                                                                                    |  |  |  |
| Intelligens funkciok                                                                                                    | .6                                                                                                    |  |  |  |
| Bluetooth vezetek nelkuli kapcsolaton elerneto funkciok                                                                                                    | .6                                                                                                    |  |  |  |
| Adatok manualis szinkroznizalasa a Garmin Connect felülettel                                                                                                    | .6                                                                                                    |  |  |  |
| Widgetek                                                                                                    | .6                                                                                                    |  |  |  |
| Widgetek megtekintése                                                                                                    | .7                                                                                                    |  |  |  |
| Vezérlő menü megtekintése                                                                                                    | .7                                                                                                    |  |  |  |
| Elveszett mobiltelefon megkeresése                                                                                                    | .7                                                                                                    |  |  |  |
| Csatlakoztatott okostelefon zenelejátszójának vezérlése                                                                                                    | .7                                                                                                    |  |  |  |
| Bluetooth kapcsolaton érkező értesítések bekapcsolása                                                                                                    | .7                                                                                                    |  |  |  |
| Ertesítések megtekintése                                                                                                    | .7                                                                                                    |  |  |  |
| Értesítések kezelése                                                                                                    | .7                                                                                                    |  |  |  |
| Bluetooth-kapcsolat bontása                                                                                                    | 7                                                                                                    |  |  |  |
| Bluetooth csatlakozás riasztás be- és kikapcsolása                                                                                                    | .1                                                                                                    |  |  |  |
| Tevékenységek szinkronizálása                                                                                                    | .7<br>.7                                                                                                    |  |  |  |
|                                                                                                    | .7<br>.7<br>.8                                                                                                    |  |  |  |
| Pulzusmérés funkciók                                                                                                    | .7<br>.7<br>.8<br><b>.8</b>                                                                                                    |  |  |  |
| Pulzusmérés funkciók                                                                                                    | .7<br>.7<br>.8<br><b>.8</b>                                                                                                    |  |  |  |
| Pulzusmérés funkciók<br>Csuklóalapú pulzusszámmérés<br>Pulzusszámmérés úszás közben                                                                                                    | .7<br>.8<br>.8<br>.8                                                                                                    |  |  |  |
| Pulzusmérés funkciók<br>Csuklóalapú pulzusszámmérés<br>Pulzusszámmérés úszás közben<br>Karóra viselése                                                                                                    | .7<br>.8<br>.8<br>.8<br>.8                                                                                                    |  |  |  |
| Pulzusmérés funkciók<br>Csuklóalapú pulzusszámmérés<br>Pulzusszámmérés úszás közben<br>Karóra viselése<br>Javaslatok irreális pulzusszám adatok megielenése esetén                                                                                                    | .7<br>.8<br>.8<br>.8<br>.8<br>.8                                                                                                    |  |  |  |
| Pulzusmérés funkciók<br>Csuklóalapú pulzusszámmérés<br>Pulzusszámmérés úszás közben<br>Karóra viselése<br>Javaslatok irreális pulzusszám adatok megjelenése esetén<br>Pulzusszám widget megtekintése                                                                                                    | .7<br>.8<br>.8<br>.8<br>.8<br>.8<br>.8<br>.8<br>.8<br>.8<br>.8<br>.8<br>.8<br>.8                                                                               |  |  |  |
| Pulzusmérés funkciók<br>Csuklóalapú pulzusszámmérés<br>Pulzusszámmérés úszás közben<br>Karóra viselése<br>Javaslatok irreális pulzusszám adatok megjelenése esetén<br>Pulzusszám widget megtekintése<br>Pulzusszám adatok sugárzása Garmin készülékek felé                                                                                                    | .7<br>.8<br>.8<br>.8<br>.8<br>.8<br>.8<br>.8<br>.8<br>.8<br>.8<br>.8<br>.8<br>.8                                                                               |  |  |  |
| Pulzusmérés funkciók<br>Csuklóalapú pulzusszámmérés<br>Pulzusszámmérés úszás közben<br>Karóra viselése<br>Javaslatok irreális pulzusszám adatok megjelenése esetén<br>Pulzusszám widget megtekintése<br>Pulzusszám adatok sugárzása Garmin készülékek felé<br>Túlzott pulzusszám figvelmeztetés bekapcsolása                                                                                                    | .7<br>.8<br>.8<br>.8<br>.8<br>.8<br>.8<br>.8<br>.8<br>.8<br>.8<br>.8<br>.8<br>.8                                                                               |  |  |  |
| Pulzusmérés funkciók<br>Csuklóalapú pulzusszámmérés<br>Pulzusszámmérés úszás közben<br>Karóra viselése<br>Javaslatok irreális pulzusszám adatok megjelenése esetén<br>Pulzusszám widget megtekintése<br>Pulzusszám adatok sugárzása Garmin készülékek felé<br>Túlzott pulzusszám figyelmeztetés bekapcsolása<br>Csuklóalapú nulzusszámmérés kikapcsolása                                                                                                    | .7<br>.8<br>.8<br>.8<br>.8<br>.8<br>.8<br>.8<br>.8<br>.8<br>.8<br>.8<br>.8<br>.8                                                                               |  |  |  |
| Pulzusmérés funkciók<br>Csuklóalapú pulzusszámmérés<br>Pulzusszámmérés úszás közben<br>Karóra viselése<br>Javaslatok irreális pulzusszám adatok megjelenése esetén<br>Pulzusszám widget megtekintése<br>Pulzusszám adatok sugárzása Garmin készülékek felé<br>Túlzott pulzusszám figyelmeztetés bekapcsolása<br>Csuklóalapú pulzusszámmérés kikapcsolása<br>Tudpivalók a pulzustatományokról                                                                                                    | .7<br>.8<br>.8<br>.8<br>.8<br>.8<br>.8<br>.8<br>.8<br>.8<br>.8<br>.8<br>.8<br>.8                                                                               |  |  |  |
| Pulzusmérés funkciók<br>Csuklóalapú pulzusszámmérés<br>Pulzusszámmérés úszás közben<br>Karóra viselése<br>Javaslatok irreális pulzusszám adatok megjelenése esetén<br>Pulzusszám widget megtekintése<br>Pulzusszám adatok sugárzása Garmin készülékek felé<br>Túlzott pulzusszám figyelmeztetés bekapcsolása<br>Csuklóalapú pulzusszámmérés kikapcsolása<br>Tudnivalók a pulzustartományokról<br>Edzési rélek                                                                                                    | .7<br>.8<br>.8<br>.8<br>.8<br>.8<br>.8<br>.8<br>.8<br>.8<br>.8<br>.8<br>.9<br>.9<br>.0                                                                         |  |  |  |
| Pulzusmérés funkciók<br>Csuklóalapú pulzusszámmérés<br>Pulzusszámmérés úszás közben<br>Karóra viselése<br>Javaslatok irreális pulzusszám adatok megjelenése esetén<br>Pulzusszám widget megtekintése<br>Pulzusszám adatok sugárzása Garmin készülékek felé<br>Túlzott pulzusszám figyelmeztetés bekapcsolása<br>Csuklóalapú pulzusszámmérés kikapcsolása<br>Tudnivalók a pulzustartományokról<br>Edzési célok<br>Maximális pulzusszám beállítása                                                                                                    | .7<br>.8<br>.8<br>.8<br>.8<br>.8<br>.8<br>.8<br>.8<br>.8<br>.8<br>.8<br>.9<br>.9<br>.9<br>.9<br>.0                                                             |  |  |  |
| Pulzusmérés funkciók<br>Csuklóalapú pulzusszámmérés<br>Pulzusszámmérés úszás közben<br>Karóra viselése<br>Javaslatok irreális pulzusszám adatok megjelenése esetén<br>Pulzusszám widget megtekintése<br>Pulzusszám adatok sugárzása Garmin készülékek felé<br>Túlzott pulzusszám figyelmeztetés bekapcsolása<br>Csuklóalapú pulzusszámmérés kikapcsolása<br>Tudnivalók a pulzustartományokról<br>Edzési célok<br>Maximális pulzusszám beállítása<br>Pulzustartományok és maximális pulzusszámunk testreczabáca                                                                  | .7<br>.8<br>.8<br>.8<br>.8<br>.8<br>.8<br>.8<br>.8<br>.8<br>.8<br>.8<br>.9<br>.9<br>.9<br>.9<br>.9<br>.0<br>.0                                                 |  |  |  |
| Pulzusmérés funkciók<br>Csuklóalapú pulzusszámmérés<br>Pulzusszámmérés úszás közben<br>Karóra viselése<br>Javaslatok irreális pulzusszám adatok megjelenése esetén<br>Pulzusszám widget megtekintése<br>Pulzusszám adatok sugárzása Garmin készülékek felé<br>Túlzott pulzusszám figyelmeztetés bekapcsolása<br>Csuklóalapú pulzusszámmérés kikapcsolása<br>Csuklóalapú pulzusszámmérés kikapcsolása<br>Tudnivalók a pulzustartományokról<br>Edzési célok<br>Maximális pulzusszám beállítása<br>Pulzustartományok és maximális pulzusszámunk testreszabása<br>Pulzustartományok | .7<br>.7<br>.8<br>.8<br>.8<br>.8<br>.8<br>.8<br>.8<br>.8<br>.8<br>.8<br>.8<br>.8<br>.9<br>.9<br>.9<br>.9<br>.9<br>.9<br>.9<br>.9<br>.9<br>.9<br>.9<br>.9<br>.9 |  |  |  |

| Edzési hatásfok                                                        | 9        | 9      |
|------------------------------------------------------------------------|----------|--------|
| Pulzusszám ingadozás és stressz szint                                  | 9<br>2   | )<br>) |
| Stressz-szt⊓t widget<br>Rody Rattery™                                  | e<br>10  | '<br>ነ |
| Body Battery widget                                                    | 10       | )      |
| Tippek pontosabb Body Battery adatokért                                | 10       | )      |
| Napló                                                                  | 1(       | )      |
| Úszásnapló                                                             | 10       | )      |
| Napló megtekintése                                                     | 10       | )      |
| Napio toriese<br>Összesített adatok megtekintése                       | 10       | ן<br>ר |
| Adatkezelés                                                            | 10       | ,<br>) |
| Fájlok törlése                                                         | 1(       | )      |
| USB-kapcsolat bontása                                                  | 11       | 1      |
| Garmin Connect                                                         | 11       | 1      |
| Adatok szinkronizálása a Garmin Connect alkalmazáson keresztűl         | 11       | 1      |
| Káczülák tectroczabáca                                                 | 14       | •      |
| Felhasználói profil beállítása                                         | 11       | 1      |
| Tevékenységi beállítások                                               | 11       | 1      |
| Úszási beállítások testreszabása                                       | 11       | 1      |
| Tevékenységi beállítások testreszabása                                 | 11       | 1      |
| Megjelenített tevékenységek megváltoztatása                            | 11       | 1      |
| Ismetiodo riasztas bealiitasa                                          | 11<br>14 | ן<br>כ |
| Visszaszámláló heállítása                                              | 12       | 2      |
| Adatmezők testreszabása                                                | 12       | 2      |
| Kör gomb bekapcsolása                                                  | 12       | 2      |
| Körök indítása távolság alapján                                        | 12       | 2      |
| Auto Pause® funkció                                                    | 12       | 2      |
| GPS beállitások módosítása                                             | 12       | 2      |
| Tevékenysén figyelés beállításai                                       | 12       | 2      |
| Tevékenvség figvelés kikapcsolása                                      | 12       | 2      |
| Óra számlap beállítások                                                | 12       | 2      |
| Óra számlap személyre szabása                                          | 12       | 2      |
| Connect IQ funkciók letöltése                                          | 13       | 3      |
| Connect IQ funkciok letoitese a szamitogeprol                          | 13<br>43 | 5      |
| Idő heállítások                                                        | 13<br>13 | 2<br>2 |
| ldőzónák                                                               | 13       | 3      |
| Háttérvilágítás beállítása                                             | 13       | 3      |
| Készülék hangbeállításai                                               | 13       | 3      |
| Készülék zárolása és feloldása                                         | 13       | 3      |
| lempo vagy sebesseg megjelenitese                                      | 13<br>43 | 5      |
| Óra                                                                    | 10<br>13 | כ<br>ג |
| ldő manuális beállítása                                                | 13       | 3      |
| Óra szinkronizálása GPS-szel                                           | 13       | 3      |
| Ébresztő beállítása                                                    | 13       | 3      |
| Ebresztő törlése                                                       | 13       | 3      |
| Visszaszámláló időzítő indítása                                        | 14       | 1      |
| Stopper nasznalata                                                     | 14<br>47 | +      |
| Készülék töltése                                                       | 14       | ŧ<br>1 |
| Tippek a készülék töltéséhez                                           | 14       | 4      |
| Karóra viselése                                                        | 14       | 1      |
| Készülék karbantartása                                                 | 14       | 1      |
| Tisztítás                                                              | 14       | 1      |
| Szijak csereje                                                         | 14<br>17 | +      |
| Készülékinformációk                                                    | 14       | 1      |
| Hibaelhárítás                                                          | 15       | 5      |
| Termékfrissítések                                                      | 15       | 5      |
| Szoftver frissítése Garmin Connect alkalmazáson keresztül              | 15       | 5      |
| Garmin Express beállítása                                              | 15       | 5      |
| Szortver trissitese Garmin Express alkalmazáson keresztül              | 15       | 5      |
| Tevékenység figyelés                                                   | 10<br>15 | 5      |
| A napi lépésszám nem ielenik meg                                       | 15       | ŝ      |
| A napi lépésszám érték pontatlannak tűnik                              | 15       | 5      |
| A készüléken és a Garmin Connect fiókban megjelenő                     |          |        |
| lépésszám érték nem egyezik                                            | 15       | 5      |
| A∠ INTERIZITAS PERCEK SZAMIAIO VIIIOg<br>Műholdas kancsolat létesítése | 15       | 5      |
| GPS-vétel minőségének javítása                                         | 10<br>15 | 5      |
| Készülék újraindítása lefagyás esetén                                  | 15       | 5      |

| Gyári beállítások visszaállítása                   | 15 |
|----------------------------------------------------|----|
| A menürendszer nem a kívánt nyelven jelenik meg    | 15 |
| Az okostelefonom kompatibilis a készülékemmel?     | 16 |
| A telefon nem csatlakozik a készülékhez            | 16 |
| A kardio tevékenységet kültérben is használhatom?ŕ | 16 |
| Tippek meglévő Garmin Connect felhasználók számára | 16 |
| Akkumulátoros működési idő meghosszabbítása        | 16 |
| Függelék                                           | 16 |
| Adatmezők                                          | 16 |
| ANT+ mellkasi pulzusszámmérő                       | 17 |
| Külső pulzusszámmérő párosítása                    | 17 |
| Edzési célok                                       | 17 |
| Tudnivalók a pulzustartományokról                  | 17 |
| Pulzustartományok                                  | 17 |
| Tárgymutató                                        | 18 |

### Bevezető

#### Vigyázat!

A termékkel kapcsolatos figyelmeztetésekért és egyéb fontos információkért lásd a *Fontos Biztonsági és Termékinformációk* útmutatót a termék dobozában.

Mindig konzultáljunk orvossal, szakértővel, mielőtt egy felkészülési tréninget elindítanánk, vagy az edzéstervet módosítanánk.

#### Kezdeti lépések

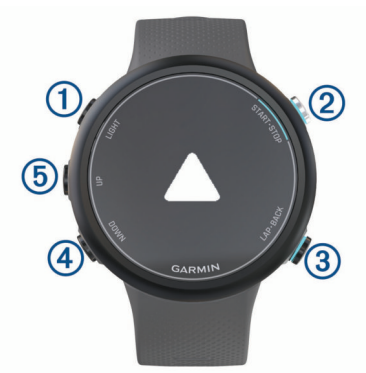

| 1 | LIGHT         | Röviden lenyomva a készülék be-/kikapcsolása.<br>Röviden lenyomva a háttérvilágítás be-/kikapcsolása.<br>Hosszan lenyomva a vezérlő menü megtekintése. |
|---|---------------|----------------------------------------------------------------------------------------------------|
| 2 | START<br>STOP | Röviden lenyomva az időzítő be-/kikapcsolása,<br>menü opció kiválasztása vagy üzenet elfogadása.                                                       |
| 3 | BACK<br>LAP   | Röviden lenyomva visszalépés az előző képernyőre.<br>Tevékenység közben röviden lenyomva kör rögzítése.                                                |
| 4 | DOWN          | Röviden lenyomva léptetés a widgetek, adatképernyők,<br>menüopciók és beállítások között.<br>Hosszan lenyomva a zene vezérlő megjelenítése.            |
| 5 | UP            | Röviden lenyomva léptetés a widgetek, adatképernyők,<br>menüopciók és beállítások között.<br>Hosszan lenyomva a főmenü megjelenítése.                  |

#### GPS állapot és állapotjelző ikonok

Szabadtéri tevékenység esetén az állapotjelző sáv zöldre vált, amikor a GPS-vétel megfelelően létrejött. Villogó ikon azt jelzi, hogy a készülék műhold vagy csatlakoztatott készülék jeleit keresi. Folyamatosan látható ikon jelzi, hogy a készülék észlelte a jelet, és a mérővel a kapcsolat létrejött.

| GPS      | GPS-vétel állapota             |
|----------|--------------------------------|
|          | Akkumulátor töltöttségi szint  |
| <u> </u> | Okostelefon kapcsolat állapota |
| •        | Pulzusmérő állapota            |

#### Okostelefon és a készülék párosítása

A készülék vezeték nélküli funkcióinak teljes körű kihasználásához a készüléket ne az okostelefon Bluetooth<sup>®</sup> beállításaiból, hanem a Garmin Connect™ alkalmazáson keresztül csatlakoztassuk az okostelefonhoz.

- Az okostelefon alkalmazás tárából telepítsük, majd nyissuk meg a Garmin Connect™ alkalmazást.
- 2. Az okostelefont hozzuk a készülékhez 10 méteres távolságon belül.
- 3. A készülék bekapcsolásához nyomjuk le hosszan a LIGHT gombot.

Amikor először kapcsoljuk be a készüléket, a készülék párosítás módban indul el.

TIPP! A LIGHT gombot hosszan lenyomva és a 📞 ikont kiválasztva manuálisan váltunk át párosítás módba.

- A készülék Garmin Connect fiókhoz történő hozzáadásához válasszunk az alábbi lehetőségek közül:
  - Amennyiben első alkalommal párosítunk eszközt a Garmin Connect Mobile alkalmazáson keresztül, kövessük a képernyőn megjelenő utasításokat.
  - Amennyiben egy másik eszközt már párosítottunk a Garmin Connect Mobile alkalmazásban a ≡ vagy … menüben, válasszuk a Garmin készülékek > Eszköz hozzáadása pontot, majd kövessük a képernyőn megjelenő utasításokat.

### Medencei úszás indítása

1. Az óra számlapon nyomjuk le a START gombot, majd válasszuk a Medencei úszás pontot.

Edzés

- 2. Válasszuk ki a medence méretét, vagy adjunk meg egyedi méretet.
- 3. Nyomjuk le a START gombot.
- 4. Kezdjük el az úszást.

nési képernyő.

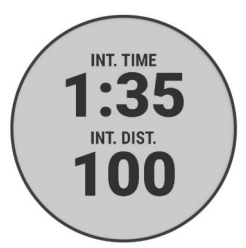

A készülék automatikusan rögzíti az úszási szakaszokat és hosszokat.

 Pihenéskor nyomjuk le a LAP gombot pihenő szakasz beiktatásához. A kijelző ilyenkor fekete alapon fehér szövegre vált, és megjelenik a pihe-

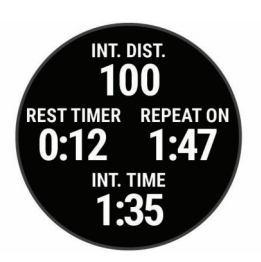

 Pihenés után nyomjuk le a LAP gombot az úszás folytatásához és új úszási szakasz létrehozásához.

**MEGJEGYZÉS!** Az **Automatikus pihenés** funkcióval a készülék automatikusan iktatja be a pihenési szakaszokat (Automatikus pihenés).

- Az UP és DOWN gombok segítségével további adatképernyőket tekinthetünk meg (opcionális).
- Az úszás befejezését követően nyomjuk le a STOP gombot a tevékenység időzítő leállításához.
- 9. Válasszuk az alábbi lehetőségek közül:
- · A Folytatás opcióval újraindíthatjuk a tevékenység időzítőt.
- A Mentés opciót kiválasztva elmenthetjük az úszást, és lenullázhatjuk a tevékenység időzítőt.
- Megtekinthetjük a tevékenység adatainak összefoglaló képernyőjét, illetve a **DOWN** gombbal további adatokat jeleníthetünk meg.

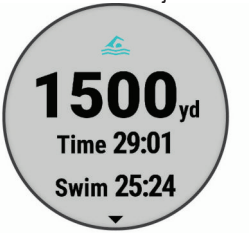

• Az Elvet > Igen opcióval törölhetjük az úszást.

#### Automatikus pihenés

Az automatikus pihenés funkció kizárólag medencei úszásnál érhető el. A készülék automatikusan érzékeli, amikor pihenünk, és megjeleníti a pihenési képernyőt. Ha 15 másodpercnél hosszabb ideig pihenünk, a készülék automatikusan pihenő szakaszt iktat be. Amikor folytatjuk az úszást, a készülék automatikusan új úszási szakaszt indít el. Az automatikus pihenés funkciót a készülék tevékenység beállításaiban kapcsolhatjuk be és ki (Úszási beállítások testreszabása).

**TIPP!** A lehető legpontosabb eredmény elérése érdekében pihenés közben lehetőleg minél kevesebbet mozgassuk a karjainkat.

Amennyiben nem szeretnénk igénybe venni az automatikus pihenés funkciót, a **LAP** gombot lenyomva manuálisan jelölhetjük a pihenési szakaszok kezdetét és végét.

#### Távolság rögzítése

A Garmin Swim 2 készülék az elvégzett hosszok alapján méri és rögzíti a távolságot. A pontos távolsági adatok érdekében a medencei hosszokat pontosan kell megadnunk (Medenceméret beállítása).

**TIPP!** A pontos eredmény érdekében ússzuk le a medence teljes hosszát, és úszás közben csak egy úszásnemet alkalmazzunk. Pihenés közben állítsuk le az időzítőt.

**TIPP!** Segíthetünk a készüléknek a hosszok mérésében azzal, hogy erőteljesen elrugaszkodunk a medence szélétől, és az első karcsapásunk előtt várunk egy-két másodpercet.

**TIPP!** Drillek végzése közben le kell állítanunk az időzítőt vagy a drill napló funkciót kell használnunk (Edzés a drill naplóval).

#### Edzés a drill naplóval

A drill napló kizárólag medencei úszás esetén érhető el. A drill naplóval kézzel rögzíthetjük a lábtempós (kick), egykaros úszásokat, illetve minden olyan edzéstípust, amely eltér a szokásos négy fő úszásnemtől.

- Medencei úszás közben a DOWN vagy UP gombot röviden lenyomva tekintsük meg a drill napló képernyőt.
- 2. A LAP gombbal indítsuk a drill számlálót.
- 3. Egy drill szakasz megtételét követően nyomjuk meg a LAP gombot.
  - A drill számláló leáll, de a tevékenység számláló tovább fut a teljes úszás tevékenységet tovább rögzítve.
- 4. Adjuk meg a befejezett drill távolságát.

A távolság lépésközök a tevékenység profilhoz választott medencehossztól függően változnak.

- 5. Válasszunk az alábbi lehetőségek közül:
  - · Újabb drill szakasz indításához nyomjuk meg a LAP gombot.
  - Úszás szakasz indításához az UP vagy DOWN gombbal lépjünk vissza az úszás edzési képernyőkre.

#### Úszástempó figyelmeztető beállítása

Medencei úszáshoz egyedi úszástempót állíthatunk be. A készülék figyelmeztet, akárhányszor a medence szélénél meg kellen fordulnunk. Például ha 100 m / 2 perces tempót állítunk be, és a medence mérete 25 m, akkor a készülék 30 másodpercenként hangjelzést ad le.

**NE FELEDJÜK!** A tempó figyelmeztető funkció pontos szakasz időzítést igényel. Úszástempó figyelmeztetővel történő úszás esetén a pontosabb eredmények érdekében a **LAP** gombbal indítsuk a pihenési szakaszokat, ne használjuk az automatikus pihenés funkciót.

- Az óra számlapon nyomjuk le a START gombot, majd válasszuk a Medencei úszás > Opciók > Riasztások > Új hozzáadása > Tempó pontot.
- 2. A mértékegységet méterben vagy yardban adhatjuk meg.
- 3. Adjuk meg a kívánt időt.

Az adott tempóra kiválasztott időcél a képernyő tetején jelenik meg.

4. Nyomjuk le a START gombot.

Egy képernyő jelenik meg, amely mutatja, milyen gyakorisággal ad le hangjelzést a készülék a kiválasztott tempó alapján.

 Nyomjuk le kétszer a BACK gombot az időzítő képernyőjére történő viszszalépéshez.

#### Tempó figyelmeztető szerkesztése medencei úszás közben

- 1. Medencei úszás közben nyomjuk le hosszan az UP gombot.
- 2. Válasszuk a Tempó figyelmeztető pontot.
- 3. Az UP és DOWN gombok segítségével állítsuk be a tempót.
- **4.** Válasszuk a **√**-t.

Megjelenik az aktualizált tempóidő.

**TIPP!** A tempó figyelmeztető lehalkításához nyomjuk le hosszan az UP gombot, és válasszuk a Tempó figyelmeztető némítása pontot.

#### Edzések

A készülék segítségével többszakaszos edzéseket végezhetünk, amelyek során beállíthatunk célokat az egyes szakaszokhoz (pl. távolság, ismétlések száma, úszásnem vagy egyéb mutatók). A Garmin Connect segítségével egyedi medencei edzéseket hozhatunk létre, és letölthetjük azokat a készülékre.

A Garmin Connect naptárát felhasználva edzésprogramokat hozhatunk létre, és a beütemezett edzéseket letölthetjük a készülékre.

#### Medencei úszóedzés követése

A készülék edzés során számos szakaszon képes végigvezetni. **MEGJEGYZÉS!** Edzés letöltéséhez és felhasználásához rendelkeznünk kell Garmin Connect fiókkal (Okostelefon és a készülék párosítása).

- Az óra számlapon nyomjuk le a START gombot, majd válasszuk a Medencei úszás > Opciók > Edzések pontot.
- 2. Válasszunk az alábbiak közül:
  - Válasszuk a Saját edzéseim pontot a Garmin Connectről letöltött edzés indításához.
  - Válasszuk a Kritikus Úszási Sebesség pontot az anaerob sebességküszöbünk leméréséhez.
  - Válasszuk az Edzésnaptár pontot a beütemezett edzéseink megtekintéséhez vagy elvégzéséhez.
- 3. Kövessük a képernyőn megjelenő utasításokat.

#### Egyedi úszóedzés létrehozása a Garmin Connect fiókban

Mielőtt a Garmin Connect alkalmazásban edzést hozhatnánk létre, először Garmin Connect fiókkal kell rendelkeznünk (Garmin Connect).

- 1. A Garmin Connect alkalmazásban válasszuk a 🗮 vagy •••• pontot.
- 2. Válasszuk az Edzés > Edzések > Edzés létrehozása pontot.
- 3. Válasszuk a Medencei úszás pontot.
- 4. Hozzunk létre egyedi edzést.
- 5. Válasszuk a Mentés pontot.
- Adjuk meg az edzés nevét, majd válasszuk a Mentés pontot. Az edzés megjelenik az edzéseink listájában.

**MEGJEGYZÉS!** Az edzéseket bármikor letölthetjük a készülékre (Egyedi edzés letöltése a készülékre)

#### Egyedi edzés letöltése a készülékre

A Garmin Connect alkalmazásban létrehozott egyedi edzéseinket letölthetjük a készülékre (Egyedi úszóedzés létrehozása a Garmin Connect fiókban).

- 1. A Garmin Connect alkalmazásban válasszuk a 🗮 vagy •••• pontot.
- 2. Válasszuk az Edzés > Edzések pontot.
- 3. Válasszuk ki a kívánt edzést a listából.
- 4. Válasszuk a 👈 pontot.
- 5. Válasszuk ki a kompatibilis készülékünket.
- 6. Kövessük a képernyőn megjelenő utasításokat.

#### Kritikus Úszási Sebesség (CSS) teszt elvégzése

A Kritikus Úszási Sebesség (CSS) érték egy időzített teszt eredménye. A CSS azt a sebességet jelenti, amelyet elméletileg kifáradás nélkül fenn tudunk tartani. A CSS értékünk segítségével beállíthatjuk az edzési tempónkat, valamint nyomon követhetjük a fejlődésünket is.

- Az óra számlapon nyomjuk le a START gombot, majd válasszuk a Medencei úszás > Opciók > Edzések > Kritikus Úszási Sebesség > CSS teszt indítása pontot.
- Nyomjuk le a DOWN gombot az edzési szakaszok előnézetének megjelenítéséhez.
- 3. Válasszuk a Teszt indítása > START pontot.
- 4. Kövessük a képernyőn megjelenő utasításokat.
  - A teszt elvégzését követően a képernyőn megjelenik a CSS eredményünk.
- 5. Válasszunk az Elfogad és az Elvet opciók közül.

#### CSS eredmény szerkesztése

CSS értékünket manuálisan átállíthatjuk, illetve új időt adhatunk meg.

- Az óra számlapon nyomjuk le a START gombot, majd válasszuk a Medencei úszás > Opciók > Edzések > Kritikus Úszási Sebesség > CSS pontot.
- 2. Adjuk meg a kívánt perceket.
- 3. Nyomjuk le a START gombot.
- 4. Adjuk meg a kívánt másodperceket.
- 5. Nyomjuk le a START gombot.

Az új CSS időnk a képernyő tetején jelenik meg.

### Edzésnaptár

Az edzésnaptár a Garmin Connectben betáplált ütemezés bővítése, átültetése a készülékre. Miután egy pár edzést beütemeztünk a Garmin Connect naptárban, letölthetjük ezeket a készülékre. Az ütemezett edzések dátum szerint jelennek meg a készülék edzésnaptárjában. Amikor a naptárban kiválasztunk egy napot, megtekinthetjük, vagy el is indíthatjuk az ott szereplő edzést. Az ütemezett edzés eltárolva marad a készüléken, akár végrehajtjuk, akár kihagyjuk azt. Amikor ütemezett edzéseket töltünk le a Garmin Connectről, a meglévő ütemezést felülírjuk.

#### Ütemezett edzések megtekintése

A készüléken megtekinthetjük az edzésnaptárban beütemezett edzéseinket, és el is indíthatjuk azokat.

 Az óra számlapon nyomjuk le a START gombot, majd válasszuk a Medencei úszás > Opciók > Edzések > Edzésnaptár pontot.

Megjelennek a beütemezett edzések, dátum szerint rendezve.

- 2. Válasszuk ki a kívánt edzést.
- 3. Válasszunk az alábbiak közül:
  - Az edzés szakaszainak megtekintéséhez válasszuk a Megtekint pontot.
  - Az edzés elindításához válasszuk az Edzés indítása pontot.

#### Személyes úszórekordok

Úszás végén a készülék kijelzi a tevékenység során elért esetleges személyes rekordokat. Ez jelentheti adott versenytáv megtételéhez szükséges legrövidebb időt, vagy a legnagyobb leúszott távot.

#### Személyes rekordok megtekintése

- Az óra számlapon nyomjuk le hosszan az UP gombot, majd válasszuk az Előzmény > Rekordokat.
- 2. Válasszuk ki a rekordot.
- 3. Válasszuk a Rekord megtekintése pontot.

#### Személyes rekord visszaállítása

Az aktuális rekordot visszaállíthatjuk egy korábbi rekordra.

- Az óra számlapon nyomjuk le hosszan az UP gombot, majd válasszuk az Előzmény > Rekordokat.
- 2. Válasszuk ki a visszaállítani kívánt rekordot.
- Válasszuk az Előző > Igen-t.
  - NE FELEDJÜK! A mentett tevékenységek ezzel nem törlődnek.

#### Személyes rekord törlése

- Az óra számlapon nyomjuk le hosszan az UP gombot, majd válasszuk az Előzmény > Rekordokat.
- 2. Válasszuk ki a törölni kívánt rekordot.
- 3. Válasszuk az Rekord törlése > Igen-t.

NE FELEDJÜK! A mentett tevékenységek ezzel nem törlődnek.

#### Összes személyes rekord törlése

- Az óra számlapon nyomjuk le hosszan az UP gombot, majd válasszuk az Előzmény > Rekordokat.
- 2. Válasszuk az Összes rekord törlése > Igen-t.

NE FELEDJÜK! A mentett tevékenységek ezzel nem törlődnek.

#### Nyílt vízi úszás

Nyílt vízi úszás során is rögzíthetünk úszási adatokat, mint a távolság, tempó és csapásszám. Az alapértelmezett nyílt vízi tevékenységhez további adatképernyőket adhatunk hozzá (Adatmezők testreszabása).

- 1. Nyomjuk le a START gombot, majd válasszuk a Nyílt víz pontot.
- Menjünk ki szabad térre, és várjunk, amíg a készülék műholdas kapcsolatot létesíté.
- 3. A START gombbal indítsuk a tevékenység időzítőt.
- 4. Kezdjük meg az úszást.
- Az UP és DOWN gombok segítségével további adatképernyőket tekinthetünk meg (opcionális).
- A tevékenység befejezését követően nyomjuk le a STOP gombot, majd válasszuk a Mentés pontot.

# Úszási információk

#### Úszással kapcsolatos kifejezések magyarázata

Hossz: a medence hosszanti mérete, illetve ennek egyirányba történő leúszása.

Szakasz: egy vagy több összefüggő hossz. Pihenést követően, az úszás folytatásakor egy új szakasz kezdődik.

Csapás: egy csapás a készüléket viselő karral megtett teljes kör.

- SWOLF-pontszám: egy hossz megtételéhez szükséges idő és az ehhez szükséges karcsapások számának összege. Pl. 30 másodperc + 15 csapás esetén a pontszám 45. A SWOLF az úszás hatékonyságának mérési eszköze, ahol a golfozáshoz hasonlóan minél alacsonyabb a pontszám, annál hatékonyabb az úszás.
- Kritikus úszási sebesség (CSS): A CSS azt a sebességet jelenti, amelyet elméletileg kifáradás nélkül fenn tudunk tartani. A CSS értékünk segítségével beállíthatjuk az edzési tempónkat, valamint nyomon követhetjük a fejlődésünket.

#### Úszásnemek

Az úszásnem megjelenik az edzési adatok között (kizárólag medencei úszásnál). A hossz leúszását követően jelenik meg az úszásnem. Az úszásnemeket a úszási előzményeinkben, valamint a Garmin Connect fiókunkban tekinthetjük meg. Egyedi adatmezőként is megjeleníthetjük az úszásnemet (Adatmezők testreszabása).

|        | ,                                                      |
|--------|--------------------------------------------------------|
| FREE   | szabadstílus                                           |
| BACK   | hátúszás                                               |
| BREAST | mellúszás                                              |
| FLY    | pillangóúszás                                          |
| MIXED  | egy közön belül több, mint egy úszásnem                |
| DRILL  | Drill-napló használata esetén (Edzés a drill naplóval) |

#### Tevékenység indítása

Tevékenység indításakor a GPS-vevő automatikusan bekapcsol (amennyiben ez szükséges).

- 1. Az óra számlapon nyomjuk meg a START gombot.
- 2. Válasszuk ki a kívánt tevékenységet.
- 3. Amennyiben a tevékenységhez GPS-jel szükséges, menjünk ki szabad térre, ahol szabad rálátásunk van az égboltra.
- 4. Várjunk, amíg megjelenik a zöld állapotjelző sáv.

A készülék akkor áll készen, ha már megállapította pulzusszámunkat, GPS-kapcsolatot létesített (amennyiben ez szükséges), és csatlakozott a vezeték nélküli mérőinkhez (amennyiben ez szükséges).

5. Nyomjuk le a START gombot a tevékenység időzítő indításához.

**TIPP!** Tevékenység közben a **DOWN** gomb hosszanti lenyomásával megjeleníthetjük a zene vezérlőt (Csatlakoztatott okostelefon zenelejátszójának vezérlése).

#### Tippek a tevékenység rögzítéséhez

- Tevékenység indítása előtt töltsük fel a készüléket (Készülék töltése).
- Kör lezárásához és új kör indításához nyomjuk meg a LAP gombot.
- Az UP és DOWN gombokkal megtekinthetjük az adatképernyőket.

# Tevékenység leállítása

- 1. Nyomjuk le a STOP gombot.
- Válasszunk az alábbi lehetőségek közül:
- A tevékenység folytatásához válasszuk a Folytatás pontot.
- A tevékenység mentéséhez válasszuk a Mentés pontot.
- A tevékenység törléséhez válasszuk a Törlés > Igen pontot.

#### Beltéri edzés

Beltéri edzés során kikapcsolhatjuk a GPS vevőt, ekkor a sebesség, távolság és a lépésszám meghatározása a készülékbe beépített gyorsulásmérővel történik. A gyorsulásmérő önmagát kalibrálja, azonban pár kültérben végzett, GPS-vétel melletti futás után lesz igazán pontos a sebesség, távolság, lépésszám gyorsulásmérővel történő meghatározása.

- 1. Az óra számlapon nyomjuk le a START gombot.
- 2. Válasszuk ki a kívánt tevékenységet.
- 3. Válasszuk az Opciók > GPS > Kikapcsol pontot.

**MEGJEGYZÉS!** Tipikusan beltérben végzett tevékenység kiválasztása esetén a GPS automatikusan kikapcsol.

# Tevékenység figyelés

A tevékenység figyelő funkció egy adott napra vonatkozóan rögzíti a napi lépésszámot, az aktív perceket, a megtett távolságot, megmászott emeleteket, az elégetett kalóriát, valamint az alvási statisztikát. Az elégetett kalória tartalmazza az alapvető anyagcserére jellemző kalória értéket, valamint a tevékenység során elégetett kalóriát.

A nap folyamán megtett lépések összesített száma a lépésszám figyelés widgetben látható. A lépésszám időről időre frissítésre kerül.

További információkért a tevékenység figyelésről és a fitnesz metrikus pontosságról lásd a garmin.com/ataccuracy oldalt.

#### Automatikus cél funkció

Korábbi tevékenységünk alapján a készülék minden nap automatikusan beállít egy aznapra vonatkozó célt. Amikor a nap folyamán mozgunk, a készülék mutatja a kitűzött cél teljesítésének folyamatát. A lépésjelző sávon minden szegmens a kitűzött cél öt százalékát jelképezi. Az aktuális lépésszámunk megtekintéséhez szinkronizálhatjuk az adatainkat a Garmin Connect Mobile alkalmazással.

A napi cél funkciót kikapcsolva a Garmin Connect felületen egyéni célt határozhatunk meg.

#### Mozgáshiányra figyelmeztető folyamatjelző sáv

Hosszú időn át egy helyben ülve a szervezetben káros anyagcsere-folyamatok indulnak be. A folyamatjelző sáv figyelmeztet, hogy némi mozgás időszerűvé vált. Egy órányi mozgás nélkül töltött időszak után a folyamatjelző sáv első piros szegmense megjelenik, valamint a **Mozogj!** felirat villan fel. Újabb 15 perc mozgás nélküli időszak után a sáv egy újabb szegmenssel bővül ki. A készü-lék hangjelzést is ad, vagy rezeg, ha a hangjelzések bekapcsolva vannak ("Készülék hangbeállításai"; 13. oldalon.

Tegyünk meg egy rövid távolságot (pár percet sétáljunk), és azonnal eltűnik a folyamatjelző sáv.

#### Mozgáshiány figyelmeztetés bekapcsolása

- 1. Az óra számlapon nyomjuk le az UP gombot.
- Válasszuk a <sup>(\*)</sup> > Tevékenység figyelés > Mozgáshiány figyelmeztetés > Be pontot.

#### Intenzitás percek

Az egészségmegőrzés és egészségi állapotunk javítása érdekében az Amerikai Szív Szövetség (American Heart Association®), az Amerikai Központi Betegség Megelőző Központ, valamint a Egészségügyi Világszervezet (WHO) megfogalmazott egy ajánlást, mely szerint hetente legalább 150 percet egy közepes intenzitású tevékenységgel, pl. gyorsgyaloglással töltsünk el, vagy hetente 75 percnyi időtartalmban végezzünk egy intenzív tevékenységet, pl. futást.

A készülék figyeli tevékenység intenzitásunkat, nyomon követi, hogy menynyi időt töltünk közepes vagy nagy intenzitású sporttevékenységgel (az intenzív tevékenységek számszerűsítéséhez pulzusszám adatok szükségesek). A heti aktív percek cél teljesítéséhez legalább 10 percen át folyamatosan végezzük a közepes vagy nagy intenzitású tevékenységet. A készülék összesíti a közepes intenzitású és a nagy intenzitású tevékenységgel töltött perceket oly módon, hogy az utóbbiak kétszeres szorzóval kerülnek figyelembevételre.

#### Intenzitás percek számítási alapja

Az intenzitás percek mérése során az intenzitás megállapítása a tevékenység alatti pulzusszám és a nyugalmi pulzusszám összevetésével történik, illetve a pulzusmérés kikapcsolása esetén a percenként megtett lépések számát figyeli a készülék.

- Az aktív percek pontos számításához számláló mellett végezzük a tevékenységet.
- Legalább megszakítás nélkül 10 percen át eddzünk közepes nagy intenzitással.
- Hordjuk a készüléket éjjel-nappal a legpontosabb nyugalmi pulzusszám adatok méréséhez.

#### Alvás figyelés

Alvás módban a készülék figyeli pihenésünk minőségét, mozgásunk intenzitását. Garmin Connect fiókunk felhasználói beállításaiban megadhatjuk a normál alvási időnket. A mért alvási adatok: az átaludt órák teljes száma, mozgásos (nyugtalanabb) időszakok, valamint nyugalmas alvással telt időszakok. A Garmin Connect fiókban beállíthatunk egy normál alvásidőt. Az alvási statisztikát a Garmin Connect fiókunkban tekinthetjük meg.

**MEGJEGYZÉS!** A szundításokat a készülék nem számolja bele az alvási statisztikába. A **Ne zavarj!** üzemmóddal kikapcsolhatjuk az értesítéseket és riasztásokat, kivéve az ébresztőket ("Ne zavarj!" üzemmód használata).

#### Automatikus alvás figyelő mód használata

- 1. Alvás közben viseljük az órát.
- 2. Töltsük fel az alvási statisztika adatokat a Garmin Connect fiókba (Garmin Connect).

Az alvási statisztikát a Garmin Connect fiókunkban tekinthetjük meg.

#### "Ne zavarj!" üzemmód használata

A "Ne zavarj!" móddal kikapcsolhatjuk a háttérvilágítást, a hangjelzéseket és a rezgő riasztásokat. Például TV-nézés vagy alvás során hasznos lehet ez a funkció.

**MEGJEGYZÉS!** A Garmin Connect fiókban módunkban áll egy normál alvás időszakot megadni. A rendszerbeállítások között az **Alvásidő** funkciót aktiválva a készülék ezen alvási időtartamban automatikusan "ne zavarj" módba vált (Rendszerbeállítások).

- 1. Nyomjuk le hosszan a LIGHT gombot.
- 2. Válasszuk a Ne zavarj! pontot.

#### Intelligens funkciók

Bluetooth vezeték nélküli kapcsolaton elérhető funkciók

A készüléket a Garmin Connect alaklmazás használatával kompatibilis Bluetooth funkciós okostelefonra csatlakoztatva számos kiegészítő funkció elérhetővé válik.

- Tevékenység feltöltése a Garmin Connectre amint befejeztük a tevékenységet, az adatok elküldése automatikusan megtörténik a Garmin Connectre.
- Telefon keresése a készülékhez párosított, a közelben elhagyott (hatótávolságon belül) telefon keresésében segít a funkció.
- Óra keresése a közelben (hatótávolságon belül) lerakott, de éppen nem talált Garmin Swim 2 óra keresését segíti az alkalmazás.
- Zene vezérlés okostelefonunk zenelejátszó alkalmazását kezelhetjük a készüléken.
- Telefonos értesítések telefonos értesítések, üzenetek megjelenítése a készüléken.
- Közösségi média kapcsolat kedvenc közösségi média oldalunkon frissítést oszthatunk meg, amikor tevékenységet töltünk fel a Garmin Connect alkalmazásba.
- Szoftverfrissítések frissíthetjük a készülék szoftverét.
- Időjárás információk valós idejű időjárási viszonyokat és értesítéseket tekinthetünk meg a készüléken.
- Edzések letöltése edzéseket kereshetünk a Garmin Connect alkalmazáson belül, és azokat vezeték nélküli kapcsolaton keresztül letölthetjük a készülékre.

# Adatok manuális szinkroznizálása a Garmin Connect felülettel

- 1. A LIGHT gombot hosszan lenyomva lépjünk be a vezérlő menübe.
- 2. Válasszuk a C pontot.

#### Widgetek

A készülék gyárilag előre feltöltött widgeteket tartalmaz, melyek lehetővé teszik, hogy bizonyos információkat egyetlen szempillantás alatt leolvassunk, értelmezzünk. Egyes widgetek csak kompatibilis okostelefon Bluetoothkapcsolaton keresztüli csatlakoztatását követően tartalmaznak információt, míg egyes widgetek alapbeállítás szerint nem láthatók, manuálisan kell hozzáadnunk ezeket a widget sorhoz (Widget sor testreszabása).

Body Battery™: megmutatja aktuális Body battery szintünket, valamint Body Battery szint grafikont jelenít meg az elmúlt néhány óráról.

Naptár: az okostelefon naptárja alapján kijelzi az esedékes találkozókat.

Kalóriaszám: az aznapi elégetett kalória adatokat mutatja.

- Egészség statisztika: dinamikus öszszefoglalót mutat aktuális egészségi statisztikánkról. A megjelenített adatok a pulzusszám, Body Battery szint, stressz és egyebek.
- Pulzusszám: percenkénti szívdobbanás (BPM) szerint mutatja aktuális pulzusszámunkat, valamint grafikonon ábrázolja a pulzusszám alakulását.

- Előzmények: megjeleníti tevékenységi előzményeinket, valamint grafikonon ábrázolja a rögzített tevékenységeinket.
- Intenzitás percek: nyomon követhetjük azt az időtartamot, amit közepesen vagy erősen intenzív sporttevékenységgel töltünk el, valamint heti intenzitás perc célt jelölhetünk ki és láthatjuk a kitűzött cél teljesítésének folyamatát.
- Utolsó tevékenység: rövid összegzést ad az utolsó rögzített tevékenységről, pl. az utolsó futásról, kerékpározásról, úszásról.
- Zene vezérlés: a párosított okostelefonon vagy a zene memóriáján lévő zenelejátszás vezérlése a készülékről.
- Saját nap: az aznapi tevékenységről ad egy dinamikus összefoglalót. Mutatja a mért tevékenységeket, aktív perceket, megmászott emeleteket, lépésszámot, kalóriát stb.
- Értesítések: tájékoztatást kapunk a telefonra beérkező hívásokról, szöveges üzenetekről, a közösségi hálón aktiválódó frissítésekről (a funkció az okostelefon beállításaitól függően működik).
- Lépések: nyomon követi az elmúlt napok lépésszámát, a cél lépésszámot, a megtett távolságot.
- Stressz: mutatja a stressz-szintünket, valamint légzési gyakorlatot biztosít, hogy megnyugodhassunk.
- Időjárás: mutatja az aktuális hőmérsékletet, és az időjárás előrejelzést.

#### Widgetek megtekintése

A készülék gyárilag előre feltöltött widgeteket tartalmaz, melyek lehetővé teszik, hogy bizonyos információkat egyetlen szempillantás alatt leolvassunk, értelmezzünk. Egyes widgetek csak kompatibilis okostelefon Bluetoothkapcsolaton keresztüli csatlakoztatását követően tartalmaznak információt.

 Az óra számlapon nyomjuk le az UP vagy DOWN gombot a widget sor megjelenítéséhez.
 Az elérhető widgetek között a pulzusszám és a tevékenység figyelés

Az elérhető widgetek között a pulzusszám és a tevékenység figyelés widgetek is megtalálhatók.

 Nyomjuk le a START gombot az egyes widgetek további beállításainak és funkcióinak megtekintéséhez.

#### Saját nap widget

A Saját nap widget úgymond pillanatképet, egy folyamatosan frissülő dinamikus összefoglalót mutat a napi tevékenységünkről. A mért adatok a legutóbb rögzített sporttevékenység, a heti intenzitás percek, lépésszám, elégetett kalóriák száma, és egyebek. a további mérési adatok megtekintéséhez nyomjuk le a **START** gombot.

#### Egészég statisztika widget

Az Egészség statisztika widget a nap során folyamatosan frissülő dinamikus összefoglalót mutat aktuális egészségi statisztikánkról. A mért adatok a pulzusszám, stressz-szint és a Body Battery szint. A **START** gomb lenyomásával további mérési adatokat tekinthetünk meg.

#### Időjárás widget megtekintése

Az időjárás widget eléréséhez Bluetooth technológián keresztüli kapcsolatot kell létesítenünk kompatibilis okostelefonunkkal.

- Az óra számlapon az UP vagy DOWN gombot lenyomva lépjünk be az időjárás widgetbe.
- Nyomjuk le a START gombot az időjárás adatok megtekintéséhez óránkénti bontásban.
- Nyomjuk le a DOWN gombot az időjárás adatok megtekintéséhez heti bontásban.

#### Vezérlő menü megtekintése

A vezérlőmenüben számos beállítást, funkciót elérhetünk, mint például a Ne zavarj! üzemmód be- és kikapcsolása, a funkciógombok zárolása, valamint a készülék kikapcsolása.

1. Bármely képernyőről nyomjuk le hosszan a LIGHT gombot.

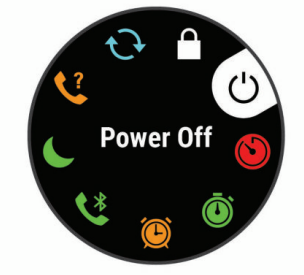

2. Az UP és DOWN gombok segítségével léptessünk a menüopciók között.

#### Elveszett mobiltelefon megkeresése

A készülékkel megkereshetjük a Bluetooth-kapcsolaton keresztül aktuálisan csatlakoztatott és hatósugáron belül megtalálható telefont.

- Nyomjuk meg hosszan a LIGHT gombot a vezérlők menü megjelenítéséhez.
- 2. Válasszuk a 📞 pontot.

A készülék elkezdi keresni a párosított telefont. Egy oszlopdiagram jelenik meg, amely mutatja a Bluetooth-jel erősségét, valamint az okostelefon, amennyiben a készülék által sugárzott jelet érzékeli, hangjelzést kezd adni. Ahogy közeledünk a telefonhoz, a Bluetooth-jel erőssége folyamatosan növekszik.

3. A BACK gomb megnyomásával befejezzük a keresést.

# Csatlakoztatott okostelefon zenelejátszójának vezérlése

- 1. Az okostelefonunkon kezdjük el egy zene vagy lejátszási lista lejátszását.
- Bármelyik képernyőről nyomjuk le hosszan a DOWN gombot a zene vezérlő megjelenítéséhez.
- 3. Válasszunk az alábbiak közül:
  - A ► ponttal az aktuálisan kiválasztott zeneszám lejátszását indíthatjuk és szüneteltethetjük.
  - A ▶ ponttal a következő zeneszámra ugorhatunk.
  - A : pontot választva további zenevezérlési opciókat érhetünk el, mint a hangerő beállítás és visszalépés az előző zeneszámra.

# Bluetooth kapcsolaton érkező értesítések bekapcsolása

A funkció használatához először kompatibilis okostelefonnal párosítanunk kell a készüléket (Okostelefon és a készülék párosítása).

- 2. Válasszuk a Tevékenység közben pontot.
- 3. Válasszuk ki az értesítések megjelenítési módját.
- 4. Adjuk meg az értesítést kísérő hangjelzés jellegét.
- 5. Válasszuk a Nem tevékenység közbent.
- 6. Válasszunk az értesítések megjelenítési módját.
- 7. Adjuk meg az értesítést kísérő hangjelzés jellegét.

#### Értesítések megtekintése

- Az óra számlapon nyomjuk meg az UP vagy DOWN gombot az értesítések widget megtekintéséhez.
- 2. Nyomjuk le a START gombot.
- 3. Válasszuk ki a kívánt értesítést.
- 4. Nyomjuk le a DOWN gombot a további opciók megjelenítéséhez.
- 5. Nyomjuk le a BACK gombot a visszaugráshoz az előző képernyőhöz.

#### Értesítések kezelése

Az okostelefonon kezelhetjük a készüléken megjelenő értesítéseket. Válaszszunk az alábbi lehetőségek közül:

- iPhone® készülék esetén az értesítési központon keresztül választhatjuk ki azon elemeket, melyekről a készüléken értesítést kívánunk kapni.
- Android™ készülék esetén a Garmin Connect alkalmazásban válasszuk a Beállítások > Okos értesítések pontot.

#### Bluetooth-kapcsolat bontása

- Nyomjuk meg hosszan a LIGHT gombot a vezérlő menü megjelenítéséhez.
- Válasszuk a Sikont az okostelefon és a készülék közötti Bluetoothkapcsolat bontásához.

Az okostelefon Bluetooth funkciójának kikapcsolásához tanulmányozzuk az okostelefon használati útmutójában a Bluetooth funkció kikapcsolásáról szóló szakaszt.

#### Bluetooth csatlakozás riasztás be- és kikapcsolása

Beállíthatjuk a készüléket, hogy jelezze, amikor a Bluetooth-kapcsolaton keresztül csatlakozó okostelefon lecsatlakozik illetve újracsatlakozik a készülékhez. **NE FELEDJÜK!** A csatlakozás riasztás alapbeállítás szerint ki van kapcsolva.

1. Az óra számlapon nyomjuk le hosszan az UP gombot.

2. Válasszuk a 🏶 > Telefon > Csatlakozási riasztások > Be pontot.

#### Tevékenységek szinkronizálása

Garmin Connect fiókunk segítségével az egyéb Garmin készülékeinken végzett tevékenységeinket, elért személyes rekordjainkat, valamint teljesítmény méréseinket szinkronizálhatjuk a Garmin Swim 2 készülékkel. Ezáltal a készülék pontosabb edzési állapot, valamint erőnléti adatokat mutathat. Például kerékpározhatunk az Edge<sup>®</sup> készülékkel, és tevékenységünk részletes adatait, edzési terhelését megtekinthetjük a Garmin Swim 2 készüléken is.

- 1. Az óra számlapon nyomjuk le hosszan az UP gombot.
- 2. Válasszuk a 🍄 > Felhasználói profil > Physio TrueUP pontot.

Amikor a készüléket az okostelefonunkkal szinkronizáljuk, az egyéb Garmin eszközökön tárolt legutóbbi tevékenységeink, személyes rekordjaink és teljesítmény méréseink megjelennek a Garmin Swim 2 készüléken.

# Pulzusmérés funkciók

A Garmin Swim 2 készülékek csukló alapú pulzusmérővel rendelkeznek, és számos pulzusmérési funkciót érhetünk el a készülék gyárilag feltöltött widgetei között.

- Aktuális pulzusszámunk percenkénti szívdobbanás szerint (BPM), valamint az elmúlt négy órai pulzusszámunk grafikonja a legmagasabb és legalacsonyabb értékek megjelölésével.
- Aktuális stressz-szint. A készülék inaktivitás során méri a pulzusszámban bekövetkezett változásokat a stressz-szint becslése érdekében. A kisebb érték alacsonyabb stresszt jelent.
- Aktuális Body Battery™ energiaszint. A készülék alvási, stressz és tevékenységi adatok alapján kiszámítja az aktuális energiatartalékunkat. A nagyobb szám több energiát jelent.

# Csukló alapú pulzusszám mérés

#### Pulzusszám mérés úszás közben

#### Figyelem!

A készülék felszíni úszáshoz készült. Búvárkodáshoz, merüléshez ne használjuk a készüléket, mivel az tartósan károsodhat, és az ilyen eseteket a garancia nem fedezi.

A készülék csukló alapú pulzusmérővel rendelkezik az úszási tevékenységekhez, valamint a HRM-Tri™ és a HRM-Swim™ kiegészítőkkel is kompatibilis. Ha a készülékkel csukló alapú és mellkasi pulzusmérési adatok is elérhetők, akkor a készülék a mellkasi pulzusmérési adatokat használja.

#### Karóra viselése

 Csuklócsontunk felett hordjuk az órát, a pulzusszám megfelelő méréséhez pedig a szíjat szorosan (de ne annyira, hogy a szíj kényelmetlenné váljon) húzzuk meg csuklónk körül. Az óra futás vagy úszás közben ne mozogjon, ne lötyögjön.

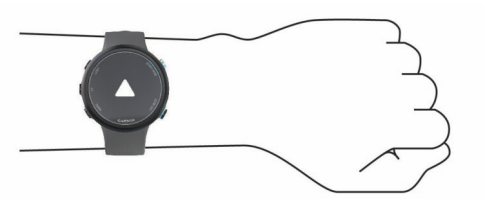

FONTOS! Az optikai érzékelő a karóra hátulján található.

- További információkat lásd az alábbi, "Javaslatok irreális pulzusszám adatok megjelenése esetén" szakaszban.
- A csukló alapú pulzusmérés pontosságáról további információkat a garmin.com/ataccuracy oldalon olvashatunk.

#### Javaslatok irreális pulzusszám adatok megjelenése esetén

Amennyiben a pulzusszám nem jelenik meg, vagy irreális értékeket kapunk, az alábbiakat tehetjük:

- Az óra felvétele előtt tisztítsuk meg, és töröljük szárazra karunkat.
- A készülék alatti bőrfelületre ne vigyünk fel naptejet, testápolót, rovarriasztó krémet.
- Ne karcoljuk meg a készülék hátulján található pulzusmérőt.

- · Az órát a csuklócsont felett hordjuk, a szíjat húzzuk szorosra.
- A tevékenység megkezdése előtt várjunk, amíg az 
   ikon folytonosan láthatóvá nem válik (nem villog).
- Az edzés megkezdése előtt végezzünk el egy 5-10 perces bemelegítést, valamint az edzés előtt mérjük meg pulzusszámunkat.

NE FELEDJÜK! Hideg környezetben beltérben melegítsünk be.

Minden egyes edzés után öblítsük át a készüléket.

#### Pulzusszám widget megtekintése

A widget az aktuális pulzusszámunkat mutatja percenkénti szívdobbanás szerint (BPM), valamint az elmúlt négy órás intervallumot lefedő pulzusszám grafikont.

 Az óra számlapon nyomjuk le az UP vagy DOWN gombot a pulzusszám widget megtekintéséhez.

**MEGJEGYZÉS!** Előfordulhat, hogy a pulzusszám widgetet hozzá kell adnunk a widget sorhoz (Widget sor testreszabása).

2. Az elmúlt 7 nap átlagos nyugalmi pulzusszámainak megtekintéséhez nyomjuk le a START gombot.

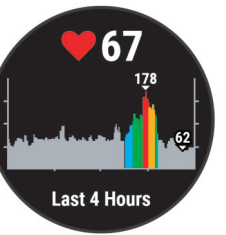

#### Pulzusszám adatok sugárzása Garmin készülékek felé

A Garmin Swim 2 készülék képes elküldeni a mért pulzusszám adatokat egy másik párosított Garmin készülék számára.

**MEGJEGYZÉS!** A pulzusszám adatok sugárzása csökkenti az akkumulátor által biztosított működési időt.

- 1. A pulzusszám widget megtekintése közben nyomjuk le hosszan a UP gombot.
- 2. Válasszuk a Beállítások > Pulzusszám leadása pontot.

A készülék elkezdi a pulzusszám adatok sugárzását. A kijelzőn a ( v kine kijelzőn a kijelzőn a

**NE FELEDJÜK!** A pulzusszám adatok sugárzása alatt csak a pulzusszám widget érhető el.

 Párosítsuk a Garmin Swim 2 készülékhez az ANT+ kompatibilis Garmin készüléket.

**MEGJEGYZÉS!** A párosítás menete a Garmin készülék típusától függően eltérhet. Lásd az adott készülék használati útmutatójában.

**TIPP!** A pulzusszám adatok sugárzásának leállításához nyomjuk meg bármelyik gombot, és válasszuk az **Igen**t.

#### Pulzusszám adatok sugárzása tevékenység közben

Beállíthatjuk az eszközünket, hogy tevékenység megkezdésekor automatikusan sugározza a pulzusszám adatainkat. Például kerékpározás során a Garmin Swim 2 elküldi a pulzusszám adatokat az Edge<sup>®</sup> készülék felé, vagy bármilyen tevékenység során a VIRB<sup>®</sup> akciókamera felé.

- A pulzusszám widget megtekintése közben nyomjuk le hosszan a UP gombot.
- 2. Válasszuk a Beállítások > Sugárzás tevékenység közben pontot.
- 3. Kezdjünk el egy tevékenységet (Tevékenység indítása).

A készülék elkezdi a pulzusszám adatok sugárzását a háttérben.

**MEGJEGYZÉS!** A készülék nem jelzi, hogy tevékenység közben sugározza a pulzusszám adatainkat.

 Amennyiben szükséges, párosítsuk a Garmin Swim 2 készülékhez az ANT+ kompatibilis Garmin készüléket.

**MEGJEGYZÉS!** A párosítás menete a Garmin készülék típusától függően eltérhet. Lásd az adott készülék használati útmutatójában.

**TIPP!** A pulzusszám adatok sugárzásának leállításához fejezzük be a tevékenységet (Tevékenység leállítása).

#### Túlzott pulzusszám figyelmeztetés bekapcsolása

Beállíthatjuk a készüléket, hogy figyelmeztessen, amennyiben egy bizonyos inaktivitási időszakot követően pulzusszámunk adott érték fölé kerül.

- 1. A pulzusszám widget megtekintése közben nyomjuk le hosszan a **MENU** gombot.
- 2. Válasszuk az Opciók > Túlzott HR riasztó > Állapot > Be pontot.
- 3. Válasszuk a Riasztási küszöbérték pontot.
- 4. Adjunk meg riasztási küszöbértéket.

Akárhányszor a pulzusunk átlépi a megadott küszöbértéket, a készülék egy üzenetet jelenít meg és rezgést ad le.

#### Csukló alapú pulzusszámmérés kikapcsolása

A Garmin Swim 2 készüléken a csukló alapú pulzusszám mérés alapbeállítás szerint *Automatikus* módban működik. Amennyiben ANT+ pulzusmérőt nem csatlakoztatunk a készülékhez, a készülék automatikusan a csuklón mért pulzusszám adatokat használja fel.

- A pulzusszám widget megtekintése közben nyomjuk le hosszan az UP gombot.
- 2. Válasszuk a Pulzusszám opciók > Állapot > Kikapcsol pontot.

#### Tudnivalók a pulzustartományokról

Sok atléta használja a pulzustartományokat szív- és érrendszerének erősségi mérésére, valamint kondíciójának javítására. A pulzustartomány a percenkénti szívdobbanásokban meghatározott értéktartomány. A leggyakrabban alkalmazott öt tartományt 1-5-ig számozzák, ahol nagyobb szám nagyobb intenzitást jelez. A tartományok általában legnagyobb pulzusszámunk százalékában kerülnek meghatározásra.

#### Edzési célok

Ismerve a pulzustartományunkat, mérhetjük és javíthatjuk kondíciónkat a következő elvek szerint:

- · Pulzusunk jól jellemzi az edzés intenzitását.
- Adott pulzustartományban dolgozva javíthatjuk szív- és érrendszerünk terhelhetőségét és erejét.

Amennyiben ismerjük maximális pulzusszámunkat, a "Pulzustartományok" alcím alatti táblázat alapján meghatározhatjuk edzési céljainknak leginkább megfelelő tartományt.

Amennyiben nem ismerjük maximális pulzusszámunkat, alkalmazzuk az interneten fellelhető valamelyik kalkulátorprogramot. Egyes edzőtermekben és egészségközpontokban lehetőség van a maximális pulzusszám megállapítására szolgáló erőnléti felmérés elvégzésére. Hüvelykujj-szabályként 220ból kivonjuk korunkat, és megkapjuk a maximális pulzusszámot.

#### Maximális pulzusszám beállítása

A készülék a kezdeti beállítás során megadott személyes felhasználói profil adatok alapján meghatározza az alapértelmezett pulzustartományokat. Az alapértelmezett maximális pulzusszámunk a 220-ból kivont életkorunk értéke. A kalória pontos kiszámítása érdekében adjuk meg maximális pulzusszámunkat (ha ismerjük azt).

- 1. Az óra számlapon nyomjuk le hosszan az UP gombot.
- 2. Válasszuk a 🏶 > Felhasználói profil > Max. HR pontot.
- 3. Adjuk meg a maximális pulzusszámunkat.

# Pulzustartományok és maximális pulzusszámunk testreszabása

A pulzustartományainkat beállíthatjuk az edzési céljainknak megfelelően. A készülék a kezdeti beállíthás során megadott személyes felhasználói profil adatok alapján meghatározza az alapértelmezett pulzustartományokat. Az alapértelmezett maximális pulzusszámunk a 220-ból kivont életkorunk értéke. A kalória pontos kiszámítása érdekében adjuk meg maximális pulzusszámunkat (ha ismerjük azt).

- 1. A Garmin Connect alkalmazásban válasszuk ≡ vagy … pontot.
- 2. Válasszuk a Garmin készülékek pontot.
- 3. Válasszuk ki a készülékünket.
- 4. Válasszuk a Felhasználói beállítások > Pulzustartományok pontot.
- 5. Adjuk meg az egyes tartományoknak megfelelő pulzusszámokat.
- 6. Adjuk meg a maximális pulzusszámunkat.
- 7. Válasszuk a Mentést.

#### Pulzustartományok

| Zóna | Maximális<br>pulzus %-a | Érzékelhető<br>igénybevétel                                            | Eredmény                                                                 |
|------|-------------------------|------------------------------------------------------------------------|--------------------------------------------------------------------------|
| 1    | 50%–60%                 | Nyugodt, könnyű tempó;<br>ütemes légzés                                | Szabályzott légzést<br>igénylő edzés kezdő<br>szintje; stressz csökkentő |
| 2    | 60%–70%                 | Kényelmes tempó;<br>enyhén mélyebb légzés,<br>társalgás lehetséges     | Alap szív- és érrendszeri<br>edzés; jó bemelegítési,<br>rekreációs tempó |
| 3    | 70%–80%                 | Mérsékelt temó;<br>társalgás nehezebben<br>folytatható                 | Fokozott légzőrendszeri<br>terhelés; optimális<br>szívrendszeri edzés    |
| 4    | 80%–90%                 | A tempó gyors és kicsit<br>kényelmetlen;<br>erőteljes légzés           | Fokozott anaerob teljesít-<br>mény és küszöb, fokozott<br>sebesség       |
| 5    | 90%–100%                | A tempó sprintre vált,<br>hosszú ideig nem tartha-<br>tó; nehéz légzés | Anaerob és izomzati álló-<br>képesség, erő növekedés                     |

#### Edzési hatásfok

Az edzési hatásfok az edzés aerob és anaerob erőnlétünkre kifejtett hatását méri. Ahogy az edzés sikeresen halad előre, az edzési hatásfok értéke is növekszik, jelezve hogy az edzés milyen mértékben járul hozzá erőnlétünk javításához. Az edzési hatásfok kiszámítása a felhasználói profilba foglalt adatok, a pulzusszám, az időtartam, és az edzés intenzitása alapján történik.

Az aerob edzési hatásfok a pulzusszám alapján határozza meg, hogy az edzés összesített intenzitása miként befolyásolja aerob erőnlétünket, valamint jelzi, hogy az edzés fenntartja vagy javítja erőnléti állapunkat. Az edzés során gyűlő EPOC (edzést követő fokozott oxigén felvétel) értékek olyan mutatóvá kerülnek átszámításra, amely jól szemlélteti erőnléti állapotunkat és edzési szokásainkat. A közepes intenzitású de stabil edzések vagy a (180 másodpercnél) hosszabb gyakorlatokat tartalmazó edzések pozitív hatással bírnak aerob anyagcserénkre, ezzel jobb aerob edzési hatásfokot eredményeznek.

Az anaerob (oxigén nélküli) edzési hatásfok a pulzusszám és a sebesség (vagy teljesítmény) alapján azt határozza meg, hogy egy edzés miként hat ki a nagy intenzitás melletti teljesítményünkre. Az érték függ a tevékenység típusától és az EPOC érték anaerob összetevőjétől. 10 és 120 másodperc közötti, nagy intenzitású gyakorlatok rendkívül jótékonyan hatnak az anaerob képességeinkre és jobb anaerob edzési hatásfokot eredményeznek. Az aerob, valamint az anaerob edzési hatásfokot adatmezőkként hozzáadhatjuk edzési képernyőinkhez, hogy a tevékenység során nyomon követhessük azokat.

| Edzési<br>hatásfok | Aerob javulás                                  | Anaerob javulás                                |
|--------------------|------------------------------------------------|------------------------------------------------|
| 0,0-0,9            | Nincs javulás                                  | Nincs javulás                                  |
| 1,0-1,9            | Minimális javulás                              | Minimális javulás                              |
| 2,0-2,9            | Aerob erőnlét fennmarad                        | Anaerob erőnlét fennmarad                      |
| 3,0-3,9            | Aerob erőnlét javul                            | Anaerob erőnlét javul                          |
| 4,0-4,9            | Aerob erőnlét<br>nagymértékben javul           | Anaerob erőnlét<br>nagymértékben javul         |
| 5,0                | Túledzés, kevés<br>regenerálódás mellett káros | Túledzés, kevés regenerálódás<br>mellett káros |

Az edzési hatásfok elemzésére szolgáló technológiát a Firstbeat Technologies Ltd. biztosítja. További információkért látogassunk el a www.firstbeat.com weboldalra.

#### Pulzusszám ingadozás és stressz szint

A stressz szint egy három perces mérés eredménye, mely alatt végig álló, mozdulatlan helyzetben kell maradnunk. Ez alatt a készülék a pulzusszám kitéréseinek, szórásának mérésével meghatározza stresszességünk mértékét. Edzés, alvás, táplálkozás, általános életviteli igénybevétel mind-mind befolyásolják a futó teljesítményét. A stressz szint egy 1 és 100 közötti szám, ahol az 1 nagyon alacsony stresszt jelent, míg a 100 egy rendkívül stresszes állapotot. Ismerve stressz szintünket, eldönthetjük, hogy szervezetünk készen áll-e egy húzósabb edzésre vagy inkább válasszuk a jógát.

#### Stressz-szint widget

A stressz-szint widget jelenlegi stressz szintünket mutatja, valamint egy grafikonon ábrázolja az elmúlt néhány órai stressz-szintet. Légzési gyakorlatot is biztosít, hogy megnyugodhassunk.

- 1. Ülés vagy pihenés közben az UP vagy DOWN gombokkal tekintsük meg a stressz-szint wigetet.
- 2. Nyomjuk le a START gombot.
  - Ha stressz-szintünk az alacsonytól közepesig terjedő tartományban van, egy grafikon jelenik meg, amely az elmúlt négy órai stressz-szintünket ábrázolja.

**TIPP!** Relaxációs tevékenység indításához nyomjuk meg a **DOWN**, majd a **START** gombot, és adjuk meg a gyakorlat időtartamát percben.

- Amennyiben a stressz-szintünk magas, egy üzenet jelenik meg, amely javasolja a relaxációs tevékenység indítását.
- 3. Válasszunk az alábbi lehetőségek közül:
  - Tekintsük meg a stressz-szint grafikonunkat.

**MEGJEGYZÉS!** A kék sávok pihenési időszakokat jelölnek, a sárga sávok stresszes időszakokat, míg a szürke sávok azokat az időszakokat, amikor túl aktívak voltunk a stresszszint leméréséhez.

- Az **Igen**t választva megkezdhetjük a relaxációs tevékenységet a percbeli időtartam megadása után.
- A **Nem** kiválasztásával átugorhatjuk a relaxációs tevékenységet, és megtekinthetjük a stressz-szint grafikont.

### Body Battery™

A készülék elemzi a pulzusszám ingadózásunkat, stressz szintünket, alvásunk minőségét és tevékenységi adatainkat, általános Body Battery (test feltöltöttség) szintünk kiszámítása érdekében. Mint az autóknál az üzemanyagszintjelző, testünk hátralévő energiatartalékait jeleníti meg. A Body Battery szint 0 és 100 közötti érétkben kerül megjelenítésére, ahol 0-25: alacsony energiatartalék, 26-50: közepes energiatartalék, 51-75: magas enerigatartalék, 76-100: nagyon magas energiatartalék.

Ha a készüléket szinkronizáljuk Garmin Connect fiókunkkal, megtekinthetjük legfrissebb Body Battery szintünket, hosszú távú tendenciáinkat, valamint további részleteket is (Tippek pontosabb Body Battery adatokért).

#### **Body Battery widget**

A Body Battery widget aktuális Body Battery szintünket, valamint az útóbbi néhány órai Body Battery szintünk grafikonját ábrázolja.

 Az UP vagy DOWN gombbal jelenítsük meg a Body Battery widgetet. MEGJEGYZÉS! Előfordulhat, hogy a widgetet hozzá kell adnunk a widget sorhoz.

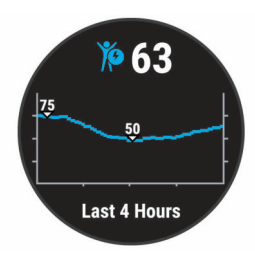

2. A START gomb megnyomásával a Body Battery és stressz-szintünk kombinált grafikonját tekinthetjük meg.

A kék sávok pihenési időszakokat jelölnek, a sárga sávok stresszes időszakokat, míg a szürke sávok azokat az időszakokat, amikor túl aktívak voltunk a stresszszint leméréséhez.

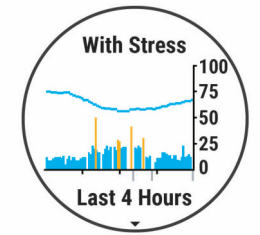

3. Ha a **DOWN** gombot nyomjuk meg, akkor az éjféltől mért Body Battery adatainkat tekinthetjük meg.

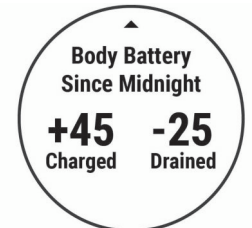

#### Tippek pontosabb Body Battery adatokért

- Body Battery szintünk frissül, amikor a készüléket szinkronizáljuk Garmin Connect fiókunkkal.
- Pontosabb adatokért viseljük alvás közben a készüléket.
- A pihenés és a jó minőségű alvás feltöltik a Body Battery szintet.
- A megterhelő tevékenység, magas stressz-szint és az alacsony minőségű alvás lemerítik a Body Battery szintet.
- A táplálkozás és a serkentő anyagok (pl. koffein) nincsenek hatással a Body Battery szintre.

# Napló

Az edzésnapló tárolja az időt, a távolságot, a kalóriát, az átlagos tempót vagy átlagos sebességet, valamint az opcionális mérők által szolgáltatott adatokat. **FONTOS!** Amikor a napló megtelt, az új adatok mindig a legrégebbi adatokat írják felül.

#### Úszásnapló

A készülék minden szakaszhoz és körhöz tárolja az összesített és részletes úszási adatokat. A medencei úszásnapló rögzíti a távolsági, idő, tempó, kalória, hosszonkénti csapásszám, percenkénti csapásszám, valamint SWOLF pontszám adatokat. A nyílt vízi úszásnapló rögzíti a távolsági, idő, tempó, kalória, csapáshossz és csapásszám adatokat.

#### Napló megtekintése

A napló a korábban elmentett tevékenységeket tárolja.

A készülék napló widgettel rendelkezik a tevékenységi adatainkhoz való gyors hozzáférés érdekében (Widget sor testreszabása).

- 1. Az óra számlapon nyomjuk le hosszan az UP gombot, majd válasszuk a Napló pontot.
- 2. Válasszunk az Aktuális hét és Előző hetek pontok közül.
- 3. Válasszuk ki a kívánt tevékenységet.
- A DOWN gombot megnyomva a kiválasztott tevékenység további részleteit tekinthetjük meg.

#### Napló törlése

- Az óra számlapon nyomjuk le hosszan az UP gombot, majd válasszuk az Előzmény > Opciókat.
- 2. Válasszunk az alábbi lehetőségek közül:
  - Az Összes tevékenység törlése ponttal az összes tevékenységet töröljük a naplóból.
  - Az Összesítések visszaállítása ponttal a távolság és idő összesítéseket nullázzuk.

NE FELEDJÜK! Az utóbbival tevékenységet nem törlünk.

#### Összesített adatok megtekintése

A készüléken tárolt tevékenységek összesített távolságát és idejét is megtekinthetjük.

- 1. Az óra számlapon nyomjuk le hosszan az UP gombot.
- 2. Válasszuk az Előzmény > Összesítéseket.
- 3. Igény szerint válasszunk egy tevékenységet.
- 4. Válasszunk a heti és havi összesítés közül.

#### Adatkezelés

**MEGJEGYZÉS!** A készülék nem kompatibilis a Windows<sup>®</sup> 95 / 98 / Me / NT<sup>®</sup> / XP verziókkal, valamint a Mac<sup>®</sup> OS 10.3-as és korábbi verziókkal.

#### Fájlok törlése

#### Figyelem!

A készülék memóriája fontos rendszerfájlokat tartalmaz, melyeket nem szabad letörölnünk. Amennyiben nem ismerjük egy adott fájl rendeltetését, NE töröljük azt.

- 1. Nyissuk meg a Garmin meghajtót, kötetet.
- 2. Ha szükséges, nyissuk meg a mappát, kötetet.
- 3. Válasszuk ki a kívánt fájlt.
- 4. Nyomjuk le számítógépünk billentyűzetén a Delete gombot.

**MEGJEGYZÉS!** Ha Apple<sup>®</sup> számítógépet használunk, a fájlok végérvényes törléséhez ki kell ürítenünk a **Kuka** mappát.

#### USB-kapcsolat bontása

Amennyiben a készülék cserélhető háttértárként csatlakozik számítógépünkhöz, az adatvesztés érdekében biztonságos módon kell leválasztanunk a Windows vagy Mac operációs rendszerről. Amennyiben a készülék mobil eszközként csatlakozik a Windows operációs rendszerű számítógéphez, a biztonságos eltávolításra nincs szükség.

- 1. Végezzük el a következő műveletet:
  - Windows számítógépeken kattintsunk a **Hardver biztonságos eltávolítása** ikonra, majd kattintsunk az eszköz meghajtóját jelölő betűjelre.
  - Apple számítógépeknél válaszszuk ki a készüléket majd válaszszuk a Fájl > Eltávolít pontot.

2. Húzzuk ki az USB-kábelt a készülékből és a számítógépből is.

### **Garmin Connect**

A Garmin Connect felület segítségével könnyedén nyomon követhetjük és tárolhatjuk úszásainkat, kielemezhetjük tevékenységi adatainkat, és szoftverfrissítéseket is letölthetünk. A felületen a készülék beállításait is módosíthatjuk, például az óra számlapokat, megjelenített widgeteket, edzéseket és sok mást is.

# Adatok szinkronizálása a Garmin Connect alkalmazáson keresztül

A készülék időszakosan automatikusan szinkronizálja az adatokat a Garmin Connect alkalmazással. Az adatokat bármikor manuálisan is szinkronizálhatjuk.

- 1. Hozzuk a készüléket és az okostelefonunkat egymáshoz 3 m távolságon belül.
- Bármely képernyőről nyomjuk le hosszan a LIGHT gombot a vezérlő menü megtekintéséhez.
- Válasszuk a C ikont.
- 4. Tekintsük meg a Garmin Connect alkalmazásban az aktuális adatokat.

#### Garmin Connect használata a számítógépen

A Garmin Express™ alkalmazás a készülékünket számítógépen keresztül csatlakoztatja a Garmin Connect alkalmazáshoz. A Garmin Express alkalmazás segítségével feltölthetjük tevékenységi adatainkat a Garmin Connect fiókunkba, valamint adatokat küldhetünk (pl. edzések vagy edzésprogramok) a készülékünkre a Garmin Connect weboldalról.

- Csatlakoztassuk a készüléket a számítógéphez egy USB kábel segítségével.
- 2. Lépjünk fel a www.garmin.com/express oldalra.
- 3. Töltsük le és telepítsük a Garmin Express alkalmazást.
- Lépjünk be a Garmin Express alkalmazásba, majd válasszuk a Készülék hozzáadása pontot.
- 5. Kövessük a képernyőn megjelenő utasításokat.

# Készülék testreszabása

#### Felhasználói profil beállítása

Módosíthatjuk a nem, a születési év, magasság, súly és maximális pulzusszám (Maximális pulzusszám beállítása) adatokat. A készüléknek az edzési adatok pontos kiszámításához van szüksége ezen információkra.

- 2. Válasszunk az elérhető lehetőségek közül.

# Tevékenységi beállítások

A tevékenységi beállítások olyan beállítások halmaza, amelyek az alapján optimalizálják a készüléket, ahogyan mi használjuk. Például más beállítások és adatképernyők jelennek meg, amikor futunk a készülékkel, mint amikor kerékpározáshoz használjuk.

Amikor tevékenység közben módosítjuk a készülék beállításait, például az adatmezőket vagy a riasztásokat, a módosításokat a készülék automatikusan elmenti a tevékenység részeiként.

#### Úszási beállítások testreszabása

Úszási tevékenységhez testre szabhatjuk a készülék beállításait, adatmezőit és más adatait.

- 1. Az óra számlapon nyomjuk le a START gombot.
- 2. Válasszunk úszási tevékenységet.

- 3. Válasszuk ki a Beállítások pontot.
- 4. Válasszunk az alábbiak közül:

**MEGJEGYZÉS!** Egyes beállítások nem mindegyik tevékenységhez érhetők el.

- Edzések edzés elvégzése, megtekintése vagy szerkesztése (Medencei úszóedzés követése).
- Adatképernyők adatképernyők és adatmezők módosítása (Adatmezők testreszabása).
- Riasztások edzési riasztások módosítása (Ismétlődő riasztás beállítása).
- Medenceméret méret kiválasztása vagy egyedi méret megadása (Medenceméret beállítása).
- Csapásérzékelés csapástípus automatikus érzékelése medencei úszás során.
- Visszaszámláló időzítő úszási tevékenység indítása 3 másodperces visszaszámlálóval (Visszaszámláló időzítő indítása).
- Automatikus pihenés pihenés automatikus érzékelése és pihenő szakasz beállítása (Automatikus pihenés).
- Körök körök rögzítési módja (Körök indítása távolság alapján).
- GPS GPS kikapcsolása (Beltéri edzés) vagy műholdas beállítások módosítása (GPS beállítások módosítása).

A módosítások az úszási tevékenységhez kerülnek lementésre.

#### Tevékenységi beállítások testreszabása

Adott tevékenység beállításait, adatmezőit és további beállításait módosíthatjuk.

- 1. Az óra számlapon nyomjuk le a START gombot.
- 2. Válasszunk a Futás, Kerékpározás és Kardio közül.
- 3. Válasszuk a Beállítások pontot.
- 4. Válasszunk az alábbiak közül:
  - Adatképernyők adatképernyők és adatmezők módosítása (Adatmezők testreszabása).
  - Körök körök rögzítési módja (Körök indítása távolság alapján).
  - Auto Pause tevékenységi időzítő általi automatikus szüneteltetés idejének módosítása (Auto Pause<sup>®</sup> funkció).
  - GPS GPS kikapcsolása (Beltéri edzés) vagy műholdas beállítások módosítása (GPS beállítások módosítása).
  - A módosítások az adott tevékenységhez kerülnek lementésre.

#### Megjelenített tevékenységek megváltoztatása

A készülék alapértelmezett tevékenységekkel rendelkezik, mint például a *Futás* és *Kerékpározás*. További tevékenységeket választhatunk ki, amelyeket a készülék megjeleníthet.

- 1. A Garmin Connect alkalmazásban válasszuk ≡ vagy … pontot.
- 2. Válasszuk a Garmin készülékek pontot.
- 3. Válasszuk ki a készülékünket.
- Válasszuk a Tevékenységi beállítások > Megjelenített tevékenységek
  Szerkesztés pontot.
- 5. Válasszuk ki a készüléken megjeleníteni kívánt tevékenységeket.
- 6. Válasszuk a Készt.

Szinkronizáljuk a készüléket a Garmin Connect alkalmazással az aktualizált tevékenységek megtekintéséhez (Adatok szinkronizálása a Garmin Connect alkalmazáson keresztül).

#### Ismétlődő riasztás beállítása

Az ismétlődő minden alkalommal életbe lép, amikor a készülék egy adott értéket, szakaszt mér. Például beállíthatjuk a készüléket, hogy minden 4 hossz (25 méteres medencében minden 100 méter) leúszása esetén figyelmeztessen.

- 1. Az óra számlapon nyomjuk le a START gombot.
- 2. Válasszunk ki egy úszási tevékenységet.
- 3. Válasszuk a Beállítások > Riasztások > Új hozzáadása pontot.
- 4. Válasszunk az Idő, Távolság, Tempó vagy Csapásszám opciók közül.
- 5. Kapcsoljuk be a riasztást.
- 6. Válasszuk ki vagy adjuk meg a kívánt értéket.

Egy üzenet jelenik meg, akárhányszor elérjük a megadott értéket. A készülék hangjelzéssel vagy rezgéssel is figyelmeztet, amennyiben a funkció aktiválva van (Készülék hangbeállításai).

#### Medenceméret beállítása

- Az óra számlapon nyomjuk le a START > Medencei úszás > Opciók > Medenceméret pontot.
- 2. Válasszuk ki vagy adjuk meg a kívánt értéket.

#### Visszaszámláló beállítása

Beállíthatjuk, hogy a készülék a medencei úszás tevékenység három másodperces visszaszámlálást követően induljon.

Az óra számlapon nyomjuk le a **START** gombot, majd válasszunk a **Medencei úszás > Opciók > Visszaszámláló start > Be** pontot.

**TIPP!** A szakaszok pontosabb mérése érdekében az automatikus pihenés funkció helyett a **LAP** gombbal iktassuk be a pihenési szakaszokat.

#### Adatmezők testreszabása

Az adatmezőket edzési céljaink vagy opcionális tartozékaink alapján testreszabhatjuk. Például beállíthatjuk, hogy a kör alatti tempónkat és pulzustartományunkat jelenítsék meg.

- 1. Nyomjuk le a START gombot, majd válasszunk egy tevékenység profilt.
- 2. Válasszuk az Opciók > Adatképernyők pontot.
- 3. Válasszunk egy oldalt.
- 4. Válasszuk ki a módosítani kívánt adatmezőt.

#### Kör gomb bekapcsolása

A BACK gombot beállíthatjuk, hogy időzített tevékenységet során kör gombként működjön.

- 1. Nyomjuk le a START gombot, majd válasszunk egy tevékenység profilt.
- 2. Válasszuk az Opciók > Körök > Kör gomb pontot.

A kör gomb addig marad az adott tevékenységi profilnál bekapcsolva, amíg ki nem kapcsoljuk.

#### Körök indítása távolság alapján

Az Auto Lap® funkció segítségével a készülék minden kilométer vagy mérföld megtétele után új kört indít. Így a tevékenység adott hosszúságú szakaszait könnyen összehasonlíthatjuk.

- 1. Az óra számlapon nyomjuk le a START gombot.
- 2. Válasszuk ki a kívánt tevékenységet.
- 3. Válasszuk az Opciók > Körök > Auto Lap pontot.

Minden alkalommal, amikor megteszszük a megadott távot, a készülék üzenet formájában figyelmeztet, valamint sípol vagy rezeg is, amennyiben a hangos jelzések engedélyezve vannak (Készülék hangbeállításai). Az Auto Lap funkció az adott tevékenységi profilban addig marad bekapcsolva, amíg ki nem kapcsoljuk.

Amennyiben szükséges, beállíthatjuk az adatképernyőket, hogy további köradatokat jelenítsenek meg (Adatmezők testreszabása).

#### Auto Pause® funkció

Az automatikus szüneteltetés funkció megállítja a számlálót, amikor álló helyzetben vagyunk. A funkció hasznos lehet, amikor futás közben piros lámpánál várakozunk, vagy egyes helyeken meg kell állnunk, le kell lassítanunk.

**NE FELEDJÜK!** Amikor a számláló áll vagy fel van függesztve, az adatok nem kerülnek rögzítésre az edzésnaplóba.

- 1. Az óra számlapon nyomjuk le a START gombot.
- 2. Válasszuk ki a kívánt tevékenységet.
- 3. Válasszuk az Opciók > Auto Pause > Megálláskor pontot.

Az Auto Pause funkció az adott tevékenységhez a funkció kikapcsolásáig aktiválva marad.

#### GPS beállítások módosítása

A készülék alapértelmezetten GPS műholdas kapcsolatot használ. További információkért a GPS-ről látogassunk el a www.garmin.com/aboutGPS oldalra.

- 1. Az óra számlapon nyomjuk le a START gombot.
- 2. Válasszuk ki a kívánt tevékenységet.
- 3. Válasszuk az Opciók > GPS pontot.
- 4. Válasszunk az alábbiak közül:

- · A Csak GPS pont a GPS rendszert aktiválja.
- A GPS + GLONASS (Orosz műholdrendszer) kiválasztásával rossz időjárási viszonyok, felhőkkel borított ég mellett is pontosabb helymeghatározási információkat kaphatunk
- A GPS + GALILEO (Európai Unió műholdrendszere) kiválasztásával rossz időjárási viszonyok, felhőkkel borított ég mellett is pontosabb helymeghatározási információkat kaphatunk.

MEGJEGYZÉS! A GPS és egy másik műholdas rendszer egyidejű használata gyorsabban lemeríti a készülék akkumulátorát, mintha csak a GPS rendszert használnánk (lásd alább: GPS és egyéb műholdrendszerek).

#### GPS és egyéb műholdrendszerek

A GPS + GLONASS vagy GPS + GALILEO beállítások nehezebb navigációs körülmények között pontosabb és gyorsabb helyzetmeghatározási információkkal tudnak szolgálni, mint amikor csak GPS-t használunk. Azonban a GPS és egy másik műholdrendszer egyidejű használatával a készülék akkumulátora jóval gyorsabban lemerül, mint amikor csak GPS rendszert használunk.

#### Widget sor testreszabása

A widget sorban új elemeket megjeleníthetünk, illetve meglévőket elrejthetünk, áthelyezhetünk.

- Az óra számlapon nyomjuk le hosszan az UP gombot, majd válasszuk a Widgetek pontot.
- 2. Válasszunk ki egy widgetet.
- 3. Válasszunk az alábbiak közül:
  - Átrendez: a widget soron belül elfoglalt pozícióját módosíthatjuk.
  - Eltávolít: ezzel a paranccsal töröljük a widgetet a widget sorból.

#### 4. Válasszuk a Widget hozzáadása pontot.

5. Válasszuk ki a hozzáadni kívánt widgetet.

A widget bekerül a widget sorba.

#### Tevékenység figyelés beállításai

Az óra számlapon nyomjuk le hosszan az UP gombot, majd válasszuk a 🌣 > Tevékenység figyelés pontot.

Állapot: be- és kikapcsolhatjuk a tevékenység figyelő funkciót.

- Mozgásriasztás: a mozgáshiányra figyelmeztető jelzést kapcsolhatjuk be és ki, amely egy órás, mozgás nélküli időszakot követően üzenetet és egy folyamatjelző sávot jelenít meg, illetve ha engedélyezve vannak, akkor sípszóval és rezgéssel is figyelmeztet (Készülék hangbeállításai).
- Célriasztások: a cél riasztásokat kapcsolhatjuk be és ki, illetve beállíthatjuk, hogy csak tevékenység közben maradjanak kikapcsolva. A cél riasztás a napi lépésszám célt és a heti intenzitás perc célt érinti.
- Move IQ: a készülék automatikusan időzített séta vagy futás tevékenységet rögzít, ha a Move IQ funkció ismerős mozgási mintákat érzékel.

#### Tevékenység figyelés kikapcsolása

A tevékenység figyelést kikapcsolva a napi lépésszám, az intenzitás percek, az alvás figyelési adatok és a Move IQ események nem kerülnek rögzítésre.

Az óra számlapon nyomjuk le hosszan az UP gombot, majd válasszuk a 🌣 > Tevékenység figyelés > Állapot > Ki pontot.

#### Óra számlap beállítások

Az óra számlapjának egyedi megjelenést adhatunk az elrendezés és a színek kiválasztásával. A Connect IQ™ oldalról is letölthetünk óra számlapokat.

#### Óra számlap személyre szabása

Kedvünk szerint beállíthatjuk az óra számlapon megjelenő információkat és az óra számlap megjelenését.

- 1. Az óra számlapon nyomjuk le hosszan az UP gombot, majd válasszuk az Óra számlap pontot.
- Az UP és DOWN gombok segítségével előnézetben megtekinthetjük az óra számlap beállításait.
- 3. Nyomjuk le a START gombot.
- Válasszuk a Kiemelt szín pontot a kiemelt szín megváltoztatásához (nem kötelező).
- 5. Válasszuk az Alkalmaz pontot.

#### Connect IQ funkciók letöltése

Mielőtt bármilyen funkciót letölthetnénk a Connect IQ alkalmazásról, először párosítanunk kell a Garmin Swim 2 készüléket az okostelefonunkkal (Okostelefon és a készülék párosítása).

- Okostelefonunkon az alkalmazás áruházból telepítsük és lépjünk be a Connect IQ alkalmazásba.
- 2. Amennyiben szükséges, válasszuk ki a készüléket.
- 3. Válasszuk ki a Connect IQ funkciót.
- 4. Kövessük a képernyőn megjelenő utasításokat.

#### Connect IQ funkciók letöltése a számítógépről

- 1. USB-kábellel csatlakoztassuk a készüléket a számítógéphez.
- 2. Lépjünk fel az apps.garmin.com oldalra és lépjünk be fiókunkba.
- 3. Válasszuk ki a kívánt Connect IQ funkciót, és töltsük le.
- 4. Kövessük a képernyőn megjelenő utasításokat.

#### Rendszerbeállítások

Nyomjuk le hosszan az **UP** gombot, majd válasszuk a **\*** > **Rendszer** pontot. **Nyelv** – menüfeliratok nyelvét adhatjuk meg.

ldő – idő beállítások (ldő beállítások).

Háttérvilágítás – háttérvilágítás beállítása (Háttérvilágítás beállítása).

Hangok - hangjelzések, rezgés beállítása (Készülék hangbeállításai).

- Ne zavarj a ne zavarj funkció be- és kikapcsolása. Az alvásidő opcióval a Garmin Connect fiókban megadott általános alvással töltött időszakra a ne zavarj mód automatikusan bekapcsol. Normál alvási időnket Garmin Connect fiókunkban állíthatjuk be ("Ne zavarj!" üzemmód használata).
- Automatikus zárolás a gombok automatikus lezárása az akaratlan gombnyomást megelőzendő (Készülék zárolása és feloldása).
- Tempó/Sebesség preferencia sebesség vagy tempó megjelenítése futáshoz, kerékpározáshoz és egyéb tevékenységekhez. A kiválasztott preferencia számos edzési beállítást, valamint a naplót és a riasztásokat is befolyásolja (Tempó vagy sebesség megjelenítése).
- Mértékegységek mértékegységek beállítása (Mértékegység beállítása).
- Szoftverfrissítés a Garmin Express vagy Garmin Connect alkalmazáson keresztül letöltött szoftverfrissítéseket telepíthetjük (Szoftver frissítése Garmin Connect alkalmazáson keresztül).
- Alapbeállítások visszaállítása beállítások visszaállítása a gyári alapértékekre, illetve a felhasználói adatok törlése (Gyári beállítások visszaállítása).

#### ldő beállítások

Az óra számlapon nyomjuk le hosszan az **UP** gombot, majd válasszuk a 🏶 > **Rendszer > Idő** pontot.

Időformátum – 12 vagy 24 órás formátumban tekinthetjük meg az időt.

- Idő beállítása a GPS-pozíció alapján automatikusan is történhet az időzóna meghatározása, vagy magunk is megadhatjuk az időzónát.
- Szinkronizálás másik időzónába való átlépés vagy a nyári időszámítás aktiválása során lehetőség van a manuális szinkronizálásra.

#### ldőzónák

Amikor bekapcsoljuk a készüléket, és az műholdas kapcsolatot létesít vagy okostelefonunkkal szinkronizáljuk, a készülék automatikusan érzékeli az időzónánkat és a pontos időt.

#### Háttérvilágítás beállítása

- Válasszunk a Tevékenység közben és a Nem tevékenység közben opciók közül.
- 3. Válasszunk az alábbi lehetőségek közül:
- Gombok megadhatjuk, hogy a háttérvilágítást gombnyomásra bekapcsoljon.
- Riasztások megadhatjuk, hogy a háttérvilágítás riasztásnál bekapcsoljon.
- Kézmozdulat karunkat felemelve és csuklónkat magunk felé fordítva a háttérvilágítás automatikusan bekapcsol.
- ldőkorlát a háttérvilágítás kikapcsolásának késleltetési idejét állíthatjuk be.

#### Készülék hangbeállításai

Beállíthatjuk a készüléket, hogy a gombok megnyomására vagy riasztáskor hangjelzést és/vagy rezgést adjon le.

- 2. Válasszunk az alábbiak közül:

Gomb hangok – gombnyomásra történő hangjelzés be- és kikapcsolása.

Riasztás hangok - riasztás hangjelzés beállítások bekapcsolása.

Rezgés - rezgés be- és kikapcsolása.

Gomb rezgés – gombnyomásra történő rezgés be- és kikapcsolása.

#### Készülék zárolása és feloldása

Az automata zárolás (Auto Lock) funkcióval a készülék a véletlenszerű gombnyomásokat megelőzendő automatikusan zárolja a készüléket.

- 2. Válasszunk egy opciót.
- 3. Bármelyik gombot nyomjuk le hosszan a készülék feloldásához.

#### Tempó vagy sebesség megjelenítése

Beállíthatjuk, hogy a tempó vagy sebesség adatmezőjében milyen információk jelenjenek meg.

- 2. Válasszunk ki egy tevékenységet.

# Mértékegység beállítása

Beállíthatjuk a távolság mértékegységét.

- 2. Válasszuk az Angolszász vagy Metrikus opciót.

#### Óra

#### ldő manuális beállítása

- 2. Válasszuk az Idő pontot, és adjuk meg a pontos időt.

#### Óra szinkronizálása GPS-szel

Amikor bekapcsoljuk a készüléket, és az műholdas kapcsolatot létesít, ugyanakkor automatikusan érzékeli az időzónánkat és a pontos időt. Az időt ugyanakkor időzóna váltáskor, valamint a nyári időszámításra való átállás során manuálisan is szinkronizálhatjuk a GPS-szel.

- Várjunk, amíg a készülék műholdas kapcsolatot létesít (Műholdas kapcsolat létesítése).

#### Ébresztő beállítása

Számos, egymástól független ébresztést állíthatunk be. Minden egyes ébresztésnél külön kiválaszthatunk egyszeri csörgést vagy rendszeres ismétlést.

- Az óra számlapon nyomjuk le hosszan az UP gombot, majd válasszuk az Ébresztőóra > Ébresztő hozzáadása pontot.
- 2. Válasszuk az Idő pontot, és adjuk meg az ébresztési időt.
- Válasszuk az Ismétlés pontot, és válasszuk ki az ismétlési időintervallumot (opcionális).
- Válasszuk a Hangjelzés pontot, és válasszuk ki az értesítés típusát (opcionális).
- Válasszuk a Háttérvilágítás > Be pontot a háttérvilágítás bekapcsolásához riasztáskor.
- 6. Válasszuk az Üzenet pontot leírás hozzáadásához az ébresztőhöz.

#### Ébresztő törlése

- 1. Az óra számlapon nyomjuk le hosszan az UP gombot, majd válasszuk az Ébresztőóra pontot.
- 2. Válasszuk ki a törölni kívánt ébresztőt.
- 3. Válasszuk a Törlés pontot.

#### Visszaszámláló időzítő indítása

- 1. Bármelyik képernyőről nyomjuk le hosszan a LIGHT gombot.
- 2. Válasszuk az Időzítő pontot.
- 3. Adjuk meg az időt.
- Amennyiben szükséges, válasszuk az Újraindítás > Be pontot az időzítő automatikus újraindításához az idő lejáratát követően.
- Amennyiben szükséges, válasszuk a Hangjelzés pontot, és válasszuk ki az értesítés típusát.
- 6. Válasszuk az Időzítő indítása pontot.

#### Stopper használata

- 1. Bármelyik képernyőről nyomjuk le hosszan a LIGHT gombot.
- 2. Válasszuk a Stopper pontot.
- 3. A START gomb megnyomásával indíthatjuk az időzítőt.
- 4. A LAP gombot lenyomva újraindíthatjuk a kör időzítőt ①.

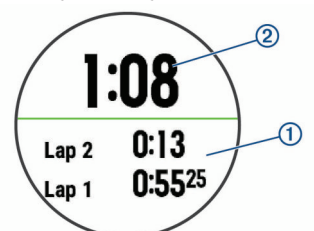

A stopper összideje 2 továbbra is fut.

- 5. Nyomjuk le a START gombot mindkét időzítő leállításához.
- 6. Válasszunk az elérhető lehetőséget közül.
- 7. A rögzített időt tevékenységként elmenthetjük a naplóba (opcionális).

# Készülék információk

# Készülék töltése

#### Vigyázat!

A készüléket egy beépített lítium-ion akkumulátor táplálja. A termékkel kapcsolatos figyelmeztetésekért és egyéb fontos információkért lásd a Fontos Biztonsági és Termékinformációk útmutatót a termék dobozában.

#### Figyelem!

A rozsdásodást megelőzendő minden egyes töltés vagy számítógéphez történő csatlakoztatás előtt töröljük szárazra az érintkezőket és az azokat övező részeket. Lásd a tisztítási utasításokat a függelékben.

1. Az USB-kábel kisebbik végét illesszük az órán található töltő portba.

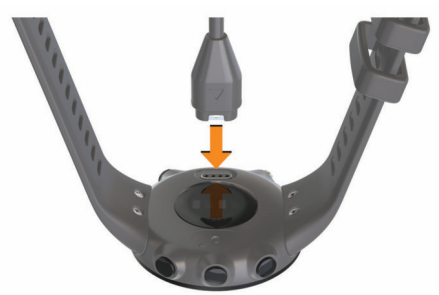

- 2. Az USB kábel nagyobbik végét csatlakoztassuk egy USB töltő portba.
- 3. Töltsük fel teljesen a készüléket.

#### Tippek a készülék töltéséhez

 Csatlakoztassuk megfelelően a készüléket és a töltőt egy USB kábel segítségével (Készülék töltése).

A készüléket úgy is feltölthetjük, hogy az USB kábelt egy a Garmin által jóváhagyott AC adapterhez csatlakoztatjuk, ez utóbbit pedig egy szabványos fali csatlakozóaljzatba vagy számítógépünk egy USB portjába helyezzük.

 A készülék 100%-os feltöltését követően távolítsuk el a töltőt a készülékből.

#### Karóra viselése

 Csuklócsontunk felett hordjuk az órát, a pulzusszám megfelelő méréséhez pedig a szíjat szorosan (de ne annyira, hogy a szíj kényelmetlenné váljon) húzzuk meg csuklónk körül. Az óra futás vagy edzés közben ne mozogjon, ne lötyögjön.

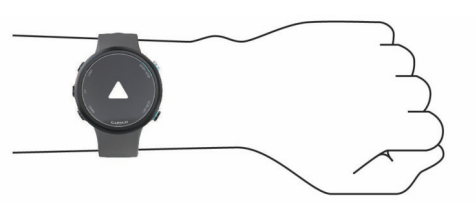

FONTOS! Az érzékelő a karóra hátoldalán található.

- További információkat lásd a "Javaslatok irreális pulzusszám adatok megjelenése esetén" szakaszban.
- A csuklóalapú pulzusszámmérés pontosságáról további információkat a garmin.com/ataccuracy oldalon olvashatunk.

#### Készülék karbantartása

#### Figyelem!

**LEHETŐLEG** kerüljük az erős rázkódásokat, ütéseket, ne bánjunk durván a készülékkel, mivel ez jelentősen lecsökkenti annak élettarmát.

**AMENNYIBEN** a készüléket tengervíz, klór éri, tiszta, bő vízzel öblítsük át a készüléket.

NE használjunk éles tárgyat a készülék tisztításához.

**NE** használjunk erős vegyszereket, oldószereket, rovarriasztókat, mivel ezek károsíthatják a műanyag elemeket.

HASZNÁLAT után mindig töröljük szárazra a készüléket.

**NE** tároljuk olyan helyen a készüléket, ahol tartósan szélsőséges hőmérsékletnek van kitéve, mivel ez véglegesen károsíthatja a készüléket.

#### Tisztítás

- Enyhén szappanos vízzel megnedvesített kendővel töröljük át a készüléket, majd töröljük szárazra.
- 2. Töröljük szárazra a készüléket.

TIPP! További információkért lásd a www.garmin.com/fitandcare oldalt.

#### Szíjak cseréje

A készülék szíját új Garmin Swim 2 szíjakra cserélhetjük.

1. Egy csavarhúzó segítségével lazítsuk meg a szíjat rögzítő csavarokat.

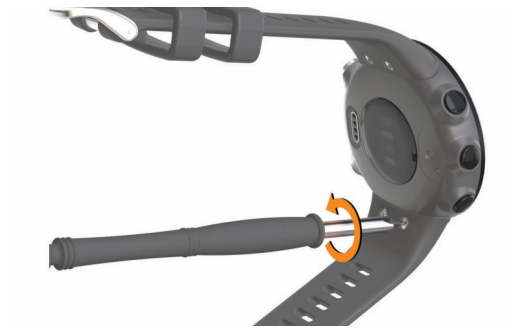

- **2.** Távolítsuk el a csavarokat.
- 3. Óvatosan távolítsuk el a szíjakat.
- 4. Helyezzük be az új szíjakat.
- 5. A csavarhúzóval csavarjuk vissza a csavarokat.

#### Műszaki adatok

| Akku típusa                | Újratölthető, beépített lítium ion                                                                                                    |
|----------------------------|----------------------------------------------------------------------------------------------------|
| Működési idő               | Max. 7 nap óra üzemmódban bekapcsolt okos ér-<br>tesítésekkel, tevékenység figyeléssel és csukló-<br>alapú pulzusszámméréssel.<br>Max. 14 óra GPS módban bekapcsolt csuklóalapú<br>pulzusszámméréssel. |
| Üzemi hőmérséklet          | -20° – +60°C                                                                                                    |
| Töltési hőmérsékelt        | 0° – +45°C                                                                                                    |
| Vezeték nélküli frekvencia | 2,4 GHz @ +6dBm névleges                                                                                                    |
| Vízállóság                 | Úszás, 5 ATM*                                                                                                    |

\* A készülék az 50 méteres vízmélységben jellemző nyomásnak ellenáll. Részletesen lásd a www.garmin.hu oldalon.

# Készülékinformációk

Megtekinthetjük a készülékadatokat, pl. a készülék sorozatszámát, a vonatkozó jogi tudnivalókat, és a felhasználói szerződést.

- 1. Az óra számlapon nyomjuk le hosszan az UP gombot.
- 2. Válasszuk a 🏶 > Névjegy pontot.

#### Hibaelhárítás

#### Termékfrissítések

Számítógépünkön telepítsük a Garmin Express™ (www.garmin.com/ express) programot, vagy az okostelefonon telepítsük a Garmin Connect alkalmazást, melyek gyors hozzáférést biztosítanak az alábbi, Garmin® készülékek használatát segítő szolgáltatásokhoz:

- Szoftver frissítések;
- Adatfeltöltés a Garmin Connect fiókba;
- Termékregisztráció.

#### Szoftver frissítése Garmin Connect alkalmazáson keresztül

A rendszerszoftver Garmin Connect alkalmazáson keresztüli frissítéséhez rendelkeznünk kell Garmin Connect fiókkal, valamint a készüléket párosítanunk kell kompatibilis okostelefonnal.

Szinkronizáljuk a készüléket a Garmin Connect alkalmazáson keresztül (Okostelefon és a készülék párosítása).

Amennyiben új rendszerszoftver érhető el, a Garmin Connect Mobile alkalmazás automatikusan letölti azt a készülékre. Az új szoftver akkor kerül telepítésre, amikor éppen nem használjuk aktívan a készüléket. A frissítést befejeztét követően a készülék újraindul.

#### Garmin Express beállítása

- Csatlakoztassuk a készüléket a számítógépünkhöz egy USB kábel segítségével.
- 2. Lépjünk fel a www.garmin.com/express oldalra.
- 3. Kövessük a képernyőn megjelenő utasításokat.

#### Szoftver frissítése Garmin Express alkalmazáson keresztül

A rendszerszoftver frissítéséhez rendelkeznünk kell Garmin Connect fiókkal, és le kell töltenünk és telepítenünk kell a Garmin Express alkalmazást.

- 1. Csatlakoztassuk az USB-kábellel a készüléket a számítógépünkhöz.
- Amennyiben új rendszerszoftver elérhető, a Garmin Express letölti azt a készülékre.
- 2. Kövessük a képernyőn megjelenő utasításokat.
- Frissítés közben ne bontsuk a kapcsolatot a készülék és a számítógépünk között.

#### További információk

- További használati útmutatók, cikkek és szoftverfrissítések elérése érdekében látogassunk el a support.garmin.com oldalra.
- A buy.garmin.com oldalra fellépve, illetve a Garmin ügyfélszolgálatnál érdeklődhetünk tartozékokkal és cserealkatrészekkel kapcsolatban.

#### Tevékenység figyelés

További információkért lásd a garmin.com/ataccuracy oldalt.

#### A napi lépésszám nem jelenik meg

A napi lépésszám számláló minden nap éjfélkor nullázódik. Amennyiben a napi lépésszám mezőben csak egy vonalsor jelenik meg, tegyük lehetővé, hogy a készülék műholdas kapcsolatot létesítsen, és ezzel a pontos idő automatikusan beállításra kerüljön.

#### A napi lépésszám érték pontatlannak tűnik

Amennyiben a lépésszám érték pontatlannak tűnik, az alábbi műveletekkel próbálkozzunk meg:

- Viseljünk az órát a nem domináns oldali csuklónkon.
- Amikor babakocsit vagy fűnyírót tolunk, az órát a zsebünkben vigyük magunkkal.
- Amikor kizárólag kezünket vagy karunkat használjuk intenzíven, az órát a zsebünkben tároljuk.

**MEGJEGYZÉS!** Egyes ismétlődő mozdulatokat – pl. mosogatáskor, ruha hajtogatáskor, tapsoláskor – a készülék megtett lépésekként értelmezhet.

# A készüléken és a Garmin Connect fiókban megjelenő lépésszám érték nem egyezik

A Garmin Connect fiókban látható lépésszám érték a készülék szinkronizálása során kerül frissítésre.

- 1. Válasszunk az alábbiak közül:
  - A Garmin Connect fiókon keresztül, számítógépről is elvégezhetjük a szinkronizálást (Garmin Connect használata a számítógépen);
  - A Garmin Connect alkalmazással is elvégezhetjük a szinkronizálást (Adatok manuális szinkroznizálása a Garmin Connect felülettel).
- 2. Várjunk pár percet, amíg a szinkronizálás befejeződik.

A szinkronizálás néhány percet vesz igénybe.

**MEGJEGYZÉS!** A Garmin Connect Mobile alkalmazás vagy a Garmin Connect fiók frissítése nem jelenti az adatok szinkronizálását vagy a lépésszám feltöltését a Garmin Connect fiókba.

#### Az intenzitás percek számláló villog

Amikor olyan intenzitással végezzük az edzést, amellyel a megfelelő időtartam megléte esetén közelebb kerülünk az intenzitás percekben kitűzött cél teljesítéséhez, az intenzitás percek számláló villog.

Legalább 10 percen át megszakítás nélkül folytassuk az edzést közepes vagy nagy intenzitással.

#### Műholdas kapcsolat létesítése

A készüléknek tiszta rálátásra van szüksége az égboltra a műholdas kapcsolat létrehozásához. A dátum és a pontos idő a GPS-pozíció alapján automatikusan beállításra kerülnek.

TIPP! További információkért a GPS-ről lásd a www.garmin.com/aboutGPS oldalt.

- 1. Menjünk fedetlen, szabad területre. A készülék óralapját fordítsuk az égbolt felé.
- Várjunk, amíg a kapcsolat létrejön (ez úgy 30-60 másodpercet vehet igénybe).

#### GPS-vétel minőségének javítása

- Sűrűn szinkronizáljuk a készüléket a Garmin Connect fiókkal. Ehhez:
- USB-kábellel és a Garmin Express™ program használatával csatlakoztassuk a készüléket számítógépünkhöz.
- Végezzük el a szinkronizálást egy kompatibilis, Bluetooth-funkciós okostelefonon futó Garmin Connect Mobile alkalmazáson keresztül.

Amíg a Garmin Connect fiókunkhoz csatlakoztatva van, a készülék több napi műholdas adatot tölt le, melyek segítségével gyorsabban létesít műholdas kapcsolatot.

- Vigyük a készüléket szabadtérre, távol magas épületektől, fáktól.
- Pár percig maradjunk mozdulatlanul.

#### Készülék újraindítása lefagyás esetén

Amennyiben a készülék nem reagál, előfordulhat, hogy újra kell indítanunk. **MEGJEGYZÉS!** A készülék újraindításával törlődhetnek az adataink és/vagy beállításaink.

1. Nyomjuk le a LIGHT gombot 15 másodpercig.

A készülék kikapcsol.

 Nyomjuk le a LIGHT gombot 1 másodpercig a készülék visszakapcsolásához.

#### Gyári beállítások visszaállítása

**NÉ FELEDJÜK!** Ezzel az összes felhasználó által megadott információ és tevékenységi előzményeink is törlésre kerülnek.

- 1. Az óra számlapon nyomjuk le hosszan az UP gombot.
- 2. Válasszuk a 🏶 > Rendszer > Visszaállítás pontot.
- 3. Válasszunk az alábbi lehetőségek közül:
  - A készülék összes beállításának gyári értékekre való visszaállításához, és a felhasználói információk, valamint a tevékenységnapló megtartásához válasszuk a Gyári értékek visszaállítása pontot.
  - Az összes tevékenység törléséhez a naplóból válasszuk az Összes tevékenység törlése pontot.

### A menürendszer nem a kívánt nyelven jelenik meg

- 1. Az óra számlapon nyomjuk le hosszan az UP gombot.
- 2. Görgessünk a listában az utolsó előtti elemre, és válasszuk ki azt.

- 3. Válasszuk a listában az első elemet.
- 4. Válasszuk ki a kívánt nyelvet.

#### Az okostelefonom kompatibilis a készülékemmel?

A Garmin Swim 2 óra Bluetooth vezeték nélküli technológiával ellátott okostelefonokkal kompatibilis.

A kompatibilis okostelefon listáját a www.garmin.com/ble oldalon találjuk.

#### A telefon nem csatlakozik a készülékhez

Amennyiben az okostelefon nem csatlakozik a készülékhez, megpróbálkozhatunk az alábbi lépésekkel:

- Kapcsoljuk ki, majd kapcsoljuk újra be a készüléket és az okostelefont.
- · Az okostelefonon kapcsoljuk be a Bluetooth funkciót.
- Bizonyosodjunk meg róla, hogy az okostelefonunk a Garmin Connect alkalmazás legújabb verzióját futtatja.
- Távolítsuk el a készüléket a Garmin Connect alkalmazásból és az okostelefon Bluetooth beállításaiból a párosítás újbóli megkísérelése érdekében.
- Ha új okostelefont vásároltunk, távolítsuk el a Garmin Connect alkalmazásból azt a készüléket, amellyel nem kívánjuk továbbra a készüléket használni.
- A telefont és a készüléket hozzuk 10 méteres távolságon belül.
- Az okostelefonon indítsuk el a Garmin Connect alkalmazást, válasszuk a =-t vagy a •••-t, majd válasszuk a Garmin készülékek > Készülék hozzáadása pontot a párosítás módba lépéshez.
- A készüléken nyomjuk le az UP gombot, majd válasszuk a \* > Telefon > Telefon párosítása pontot.

#### A kardio tevékenységet kültérben is használhatom?

Kültéri használat során elindíthatjuk a kardio tevékenységet, bekapcsolt GPS mellett.

- Nyomjuk le a START gombot, majd válasszuk a Kardio > Opciók > GPS pontot.
- 2. Válasszunk az elérhető lehetőségek közül.
- Menjünk ki szabad térre, és várjunk, amíg a készülék műholdas kapcsolatot létesít.
- 4. Nyomjuk le a START gombot, majd indítsuk a tevékenység időzítőt.
- A GPS az adott tevékenységhez bekapcsolva marad, amíg a funkciót ki nem kapcsoljuk.

# Tippek Garmin Connect fiókkal már rendelkező vásárlók számára

- 1. A Garmin Connect alkalmazásban válasszuk a =-t vagy a •••-t.
- 2. Válasszuk a Garmin készülékek > Készülék hozzáadása pontot.

#### Akkumulátoros működési idő meghosszabbítása

Számos módon hozzájárulhatunk, hogy a készülék a lehető leghosszabb ideig működjön egyetlen töltéssel.

- Csökkentsük a háttérvilágítás kikapcsolás késleltetési idejét (Háttérvilágítás beállítása).
- Kapcsoljuk ki a Bluetooth technológiát, amikor nem használunk ilyen kapcsolatot igénylő funkciót (Bluetooth-kapcsolat bontása).
- Kapcsoljuk ki a tevékenység figyelést (Tevékenység figyelés beállításai).
- Olyan óra számlapot használjunk, amely nem kerül másodpercenként frissítésre.

Pl. válasszunk másodperc mutató nélküli számlapot (Óra számlap személyre szabása).

- Korlátozzuk a készülék által kijelzett okostelefonos értesítéseket (Értesítések kezelése).
- Kapcsoljuk ki a pulzusszám adatoknak a Garmin eszközök felé történő sugárzását (Pulzusszám adatok sugárzása Garmin készülékek felé).
- Kapcsoljuk ki a csukló alapú pulzusszám mérést (Csukló alapú pulzusszámmérés kikapcsolása).

**NE FELEDJÜK!** A csukló alapú pulzusszám-mérés a nagyobb igénybevételű intenzitás percek és az elégetett kalória kiszámítását teszi lehetővé.

#### Adatmezők

Egyes adatmezők csak ANT+ tartozékok mellett jelenítenek meg adatokat.

%pulzustartalék – A tartalék pulzusszám százaléka (maximális pulzusszámból kivonjuk a pihenő pulzusszámot).

Aerob EH – az aktuális tevékenység hatása az aerob erőnlétünkre.

- Anaerob EH az aktuális tevékenység hatása az anaerob erőnlétünkre.
- Átl. %pz.tart. Az aktuális tevékenységre jellemző átlagos tartalék pulzusszám százalék (maximális pulzusszámból kivonjuk a pihenő pulzusszámot).
- Átl. csapáshossz Úszás Az aktuális tevékenység során az egy karcsapás alatt megtett átlagos távolság.
- Átl. csapás/h. Az aktuális tevékenység során az egy hosszra eső karcsapások átlagértéke.
- Átl. csapáss/perc Úszás Az aktuális tevékenység során egy percre eső karcsapások átlagértéke.
- Átl. HR%Max Az aktuális tevékenység átlagos pulzusszáma a maximális pulzusszám százalékaként kifejezve.
- Átl. pulzusszám Az aktuális tevékenység átlagos pulzusszáma.
- Átlagsebesség Az aktuális tevékenység sebesség átlagértéke.

Átlag SWOLF – Az aktuális tevékenységre jellemző átlagos SWOLF-szám. A SWOLF-szám a hossz idejének és a hosszhoz szükséges csapások számának összege (Úszással kapcsolatos kifejezések magyarázata). Nyílt vízi úszásnál a SWOLF-szám kiszámításához 25 m úszás szükséges.

- Átlag tempó Az aktuális tevékenység átlagos tempója.
- Csapás Úszás Az aktuális tevékenység során megtett csapások száma.
- Csapássebesség Úszás Az egy percre jutó csapásszám.
- Eltelt idő A rögzített teljes időtartam. Például ha elindítottuk a számlálót, és 10 percet futunk, majd 5 percre megállunk, majd újra indítjuk a számlálót és újabb 20 percet futunk, az összidő 35 perc lesz.
- Hosszok Az aktuális tevékenység során a megtett hosszok száma (medencében).
- Int. átlag.psz.tart.% Az aktuális úszó szakasz során az átlagos tartalék pulzusszám.
- Int. átl.psz Az aktuális úszó szakasz során az átlagos pulzusszám.
- Int. átlag.psz.max.% Az aktuális úszó szakasz során az átlagos pulzusszám a maximális pulzusszám százalékában.
- Int. csapástíp. Az aktuális szakaszaktuális úszásneme.
- Int. csapás/h. Az aktuális szakaszban egy hosszra jutó átlagos csapásszám.
- Int. hosszok Aktuális szakasz során megtett hosszok száma (medencében).

Int. idő – Aktuális szakasz stopperideje.

- **Int.max.psz.tart.%** Az aktuális úszó szakasz során a tartalék pulzusszám százalék maximális értéke.
- Int.max.max.% Az aktuális úszó szakasz során a maximális pulzusszám százalék maximális értéke.
- Int.max.psz. Az aktuális úszó szakasz során a maximális pulzusszám.
- Int. SWOLF Az aktuális szakasz átlagos SWOLF pontszáma.
- Int. távolság Aktuális szakasz során megtett távolság.
- Int. tempó Aktuális szakasz átlagos tempója.
- **Ismétlés BE** Az utolsó szakasz ideje plusz az aktuális pihenőidő (medencei úszás).
- Kalóriaszám Az elégetett kalória összmennyisége.
- Kör csapásszám Úszás Az aktuális kör során a csapások száma.
- Kör csapástávolság Úszás Az aktuális kör során az egy csapás alatt megtett távolság átlagértéke.
- Kör csapássz./perc Úszás Az aktuális kör során az egy percre jutó csapások számának átlagértéke.
- Kör HR%Max Az aktuális körre jellemző átlagos pulzusszám a maximális pulzusszám százalékában.

Kör psz.tart.% – Az aktuális körre jellemző átlagos tartalék pulzusszám a maximális pulzusszám százalékában.

Köridő – Az aktuális kör stopperideje.

- Körök Az aktuális tevékenység során megtett körök száma.
- Kör pulzus Az aktuális kör átlagos pulzusszáma.
- Kör Swolf Az aktuális kör SWOLF száma.

Körtávolság – Az aktuális kör alatt megtett távolság.

Körtempó – Az aktuális kör átlagos tempója.

Lépésszám – Aktuális tevékenység során megtett lépések száma.

Pihenésidőzítő – Az aktuális pihenő számlálója (uszodai úszás).

Pontos idő - Az aktuális pozíció és idő beállítások szerinti pontos idő.

- Pulzusszám– Szívritmusunk szívdobbanás / perc szerint. Pulzusmérő párosítása és használata szükséges.
- **Pulzustartomány** Az aktuális pulzustartomány (1-5). Alapértelmezés a tartományok a felhasználói profil és a maximális pulzusszám (220 mínusz a korunk) szerint kerülnek meghatározásra.
- Pz.sz.max% Pulzusszám a maximális pulzusszám százalékában.

Sebesség – Az aktuális haladási sebesség.

Stopper – A visszaszámláló időzítő aktuális ideje.

Szakaszok – Az aktuális tevékenység során megtett szakaszok száma.

Távolság – Az aktuális tevékenység során eddig megtett távolság.

Tempó – Az aktuális tempó.

- Úszási idő Az aktuális tevékenység úszási ideje, nem számolva a pihenési időt.
- U. kör csapás/perc Úszás Az utolsó befejezett kör egy percre jutó csapásszámának átlagértéke.
- U. kör csapássz. Úszás Az utolsó befejezett kör teljes csapásszáma.
- U kör csapástávolság Úszás Az utolsó befejezett kör során egy csapás alatt megtett távolság átlagértéke.
- U. kör pulzus Az utolsó befejezett kör átlagos pulzusszáma.
- **U.kör.psz.tart.%** Az utolsó kör során a tartalék pulzusszám százalék maximális értéke.
- U.kör.psz.max% Az utolsó kör átlagos maximális pulzusszáma.
- U. kör SWOLF Az utolsó befejezett körre jellemző átlagos SWOLF-szám.
- Utolsó köridő Az utolsó befejezett kör stopperideje.
- Utolsó körtáv Az utolsó befejezett kör során megtett távolság.
- Utolsó körtempó Az utolsó befejezett kör átlagos tempója.
- U. hossz csapásszám Az utolsó befejezett hossz teljes csapásszáma.
- U. hossz csapástíp. Az utolsó befejezett hossz úszásneme.
- Utolsó hossz SWOLF Az utolsó befejezett medencehossz SWOLF pontszáma.
- U.hossz.tempó Az utolsó befejezett hossz átlagos tempója.
- Zónában töltött idő Az egy pulzusszám vagy teljesítmény tartományokban eltöltött időtartamok.

#### ANT+ mellkasi pulzusszámmérő

A készülék kompatibilis vezeték nélküli technológiát használó ANT+ mérőkkel. További információkért a kompatibilitásról és az optikai érzékelőkről látogassunk el a http://buy.garmin.com oldalra.

#### Külső pulzusszámmérő párosítása

Amikor első alkalommal csatlakoztatjuk a készüléket ANT+ vezeték nélküli technológiával működő mérőhöz, párosítanunk kell a készüléket és az mérőt. Párosítást követően a készülék automatikusan csatlakozik a mérőhöz, amikor tevékenységet indítunk, a mérő pedig bekapcsolva, és hatótávolságon belül van.

- 1. Helyezzük fel a pulzusszámmérőt.
  - A pulzusszámmérő addig nem közvetít és nem fogad adatokat, amíg fel nem helyezzük.
- Hozzuk a készüléket és a mérőt 3 méteres távolságon belül.
  NE FELEDJÜK! Párosítás során ügyeljünk, hogy más ANT+ mérők ne legyenek 10 méteres távolságon belül.
- 3. Az óra számlapon nyomjuk le hosszan az UP gombot.

#### 4. Válasszuk a 🏶 > Mérők és tartozékok > Külső PSZ hozzáadása.

Amikor a mérő párosítva van a készülékkel, egy üzenet jelenik meg. A mérő adatok az adatképernyők sorában, vagy egyéni adatmezőként jelenik meg.

#### Edzési célok

lsmerve a pulzustartományunkat, mérhetjük és javíthatjuk kondíciónkat a következő elvek szerint:

- · Pulzusunk jól jellemzi az edzés intenzitását.
- Adott pulzustartományban dolgozva javíthatjuk szív- és érrendszerünk terhelhetőségét és erejét.

Amennyiben ismerjük maximális pulzusszámunkat, a "Pulzustartományok" táblázat alapján meghatározhatjuk edzési céljainknak leginkább megfelelő tartományt.

Amennyiben nem ismerjük maximális pulzusszámunkat, alkalmazzuk az interneten fellelhető valamelyik kalkulátorprogramot. Egyes edzőtermekben és egészségközpontokban lehetőség van a maximális pulzusszám megállapítására szolgáló erőnléti felmérés elvégzésére. Hüvelykujj-szabályként 220ból kivonjuk korunkat, és megkapjuk a maximális pulzusszámot.

#### Tudnivalók a pulzustartományokról

Sok atléta használja a pulzustartományokat szív- és érrendszerének erősségi mérésére, valamint kondíciójának javítására. A pulzustartomány a percenkénti szívdobbanásokban meghatározott értéktartomány. A leggyakrabban alkalmazott öt tartományt 1-5-ig számozzák, ahol nagyobb szám nagyobb intenzitást jelez. A tartományok általában legnagyobb pulzusszámunk százalékában kerülnek meghatározásra.

#### Pulzustartományok

| Zóna | Maximális<br>pulzus %-a | Érzékelhető<br>igénybevétel                                          | Eredmény                                                                    |
|------|-------------------------|----------------------------------------------------------------------|-----------------------------------------------------------------------------|
| 1    | 50%–60%                 | Nyugodt, könnyű tempó;<br>ütemes légzés                              | Szabályzott légzést<br>igénylő edzés kezdő<br>szintje; stressz<br>csökkentő |
| 2    | 60%–70%                 | Kényelmes tempó;<br>enyhén mélyebb légzés,<br>társalgás lehetséges   | Alap szív- és érrendszeri<br>edzés; jó bemelegítési,<br>rekreációs tempó    |
| 3    | 70%–80%                 | Mérsékelt temó;<br>társalgás nehezebben<br>folytatható               | Fokozott légzőrendszeri<br>terhelés; optimális<br>szívrendszeri edzés       |
| 4    | 80%–90%                 | A tempó gyors és kicsit<br>kényelmetlen;<br>erőteljes légzés         | Fokozott anaerob<br>teljesítmény és küszöb,<br>fokozott sebesség            |
| 5    | 90%–100%                | A tempó sprintre vált,<br>hosszú ideig nem<br>tartható; nehéz légzés | Anaerob és izomzati<br>állóképesség, erő<br>növekedés                       |

# Tárgymutató

Α

adat 6, 8, 10, 11, 12, 14, 16 tárolás 11 feltöltés 6, 11 átvitel 6. adatok megosztása 6 adatmezők 12 akkumulátor töltése 11 kímélő használat 16 alkalmazások 11, 15 okostelefon 3 alvó mód 6 ANT+ mérők pulzusszámmérő 17 párosítás 17 Auto Lap 12 Auto Pause 12 automatikus pihenés 3

#### В

beállítások készülék 11 beltéri edzés 5 Bluetooth-technológia 6, 7 Body Battery 10

# С

Connect IQ 13 csatlakozás 7 csapásérzékelés 11

# D

drillek 4

# Е

ébresztés 13 edzés tervek 3, 4 naptár 4, 5 edzések betöltése 3 létrehozása 4 edzési hatásfok 9 erőnlét 8 értesítések 7

#### F

felhasználói adatok, törlése 13 felhasználói profil 11 főmenü, testreszabás 11, 13

# G

Galileo 12 Garmin Connect adattárolás 11 Garmin Express szoftverfrissítés 15 GLONASS 12 gombok lezárás 7, 13 GPS-vevő beállítások 12 jel 15 leállítás 12 gyorsbillentyűk 6

#### н

hangjelzések 13 háttérvilágítás 13 hibaelhárítás 15 hosszok 4, 16

#### I.

idő riasztások 11 beállítások 13 időjárás 6, 7 időzónák 13 időzítő visszaszámlálás 12 intenzitás percek 6

#### Κ

készülék testreszabása 11 képernyő 13 készülékazonosító 15 kiegészítők 8 körök 3, 12 kültéri edzés 16

#### Μ

medenceméret 12 beállítása mentés, tevékenység 3 menü 7, 15 mértékegység 13 Move IQ 12, 15 műholdas kapcsolat 15 műszaki adatok 14

#### Ν

napló letöltése számítógépre 10 törlés 10 naptár 5 nyelv 15

#### 0

okostelefon alkalmazás 11, 15 párosítás 3 óra 3. 12 óra üzemmód 14

#### Ρ

párosítás ANT+ mérők 17 okostelefon 3 piktogramok 3 pontos idő 13 profilok felhasználói 11 tevékenységi 11 pulzusszám érzékelők párosítása 17 figyelés 8, 17 riasztások 8 tartományok 9

#### R

rendszerbállítások 13 rezgés 9, 12 riasztások 8 pulzusszám 8, 9, 17

#### S

sebesség, tartományok 13 statisztikák 6, 7 stopper 14 stressz-szint 6, 7, 9 stressz-pontszám 9 SWOLF pontszám 5, 10, 16 szakaszok 3. 4 számlapok 11, 12 személyes rekordok 5 törlés 5 szíjak 14 szoftver frissítés 15 licenc 15 verziószám 15

#### т

tartományok pulzusszám 8, 11 sebesség 13 időzónák 13 távolság 3, 10 mérés 3 riasztás 4, 11 tempó 4, 13 tevékenységek egyéni 4 indítása 5 mentése 5 tevékenység figyelés 6 tisztítás 14 töltés 14 törlés összes saját adat 10 napló 10 személyes rekordok 5

#### U

újraindítás lefagyáskor 15 UltraTrac 12 USB kapcsolat bontása 11 úszás 3, 4, 5, 8, 10, 11

#### v

vezérlő menü 7 visszaszámláló időzítő 12, 14 vízállóság 14 widgetek 6

#### 7

zárolás, képernyő 13 zene, lejátszás 7 zene vezérlő 3, 7